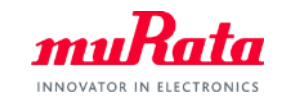

muRata

SimSurfing NTC Thermistor Performance Simulator Operation Manual

> August, 2023 Murata Manufacturing Co., Ltd.

## Contents

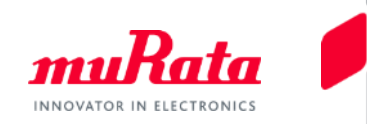

|                                                           | page                                        |                |
|-----------------------------------------------------------|---------------------------------------------|----------------|
| 1. About This Tool                                        |                                             |                |
| <u>1-1. Outline</u>                                       | 3                                           |                |
| 1-2. Main Functions                                       | 4                                           |                |
| 2. Quick Operation Guide                                  |                                             |                |
| 2-1. Simulation Graph Display                             | 5                                           |                |
| 2-2. Overwriting Graphs                                   | 6                                           |                |
| 2-3. Comparison and Output of Simulation                  | 7                                           |                |
| 3. Details of Operation                                   |                                             |                |
| 3-1. Selecting the Desired Type of NTC Thermistor         | 8                                           |                |
| 3-2. Selecting a Simulation Circuit                       | 9                                           |                |
| 3-3. Changing/Setting the Simulation Conditions           | 10                                          |                |
| 3-4. Saving a Text File                                   | 17                                          |                |
| <u>3-5. Printing</u>                                      | 18                                          |                |
| 3-6. Making a Mark on a Graph                             | 19                                          |                |
| 4. About Circuit Patterns                                 | 22                                          |                |
| 5. Software Use Examples                                  |                                             |                |
| 5-1. circuit that achieves your desired output            | 28                                          |                |
| 5-2. Circuit Design That Maximizes Output Voltage Gain Th | rough Arbitrary                             |                |
| Temperature                                               | 33                                          |                |
| 6. Version Confirmation and Contact Method                | 38                                          |                |
| Appendix Preferred Numbers                                | 39                                          |                |
| Copyright                                                 | © Murata Manufacturing Co., Ltd. All rights | reserved. 2019 |

#### 1. About This Tool 1-1. Outline

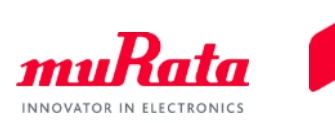

The SimSurfing NTC Thermistor Performance Simulator (hereafter called "this software") is software for simulating the output voltage versus temperature characteristics.

Each graph of the output voltage characteristics of the specified circuit, the output voltage error and the temperature error are displayed.

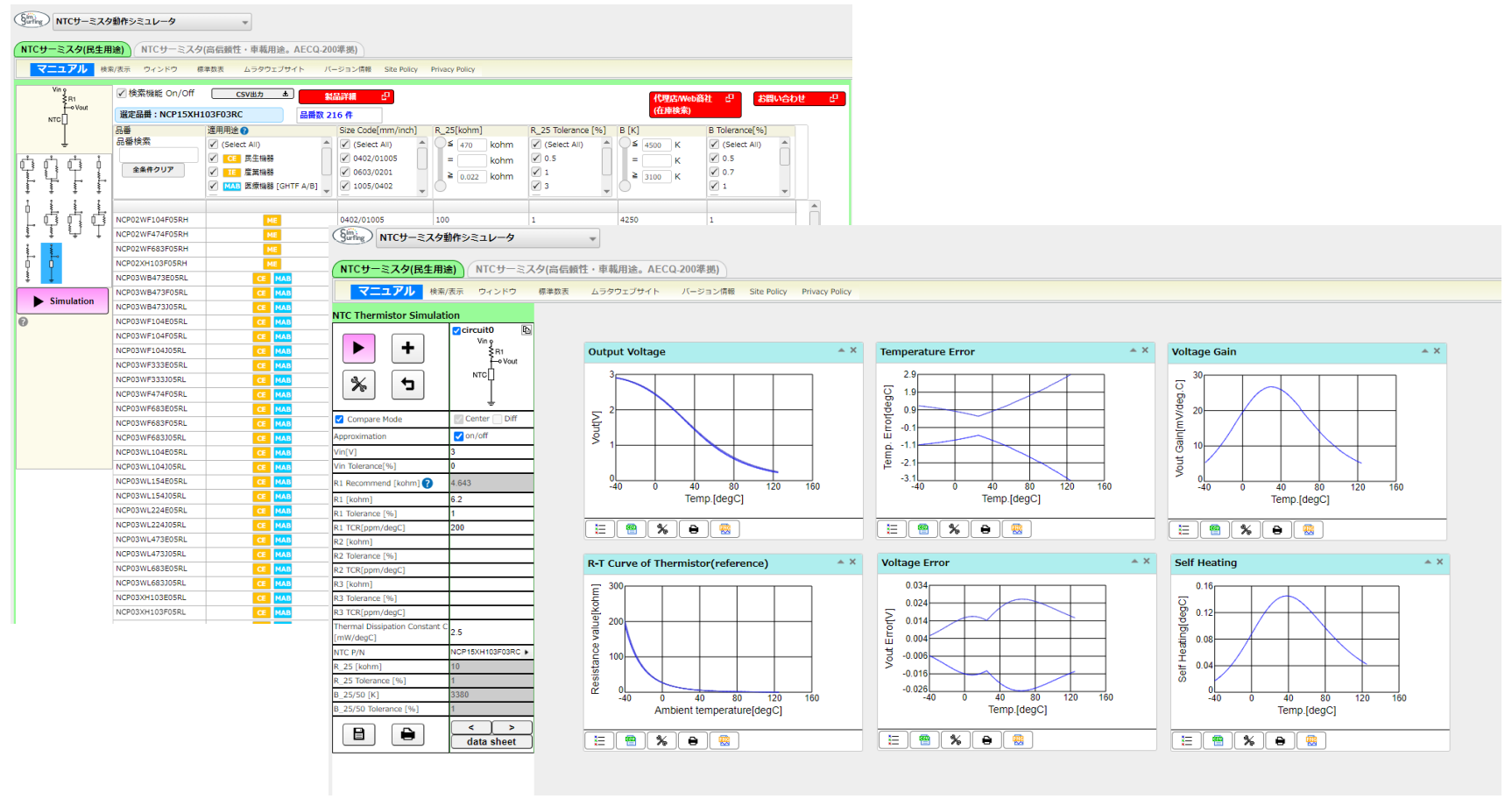

#### 1. About This Tool 1-2. Main Functions (1/2)

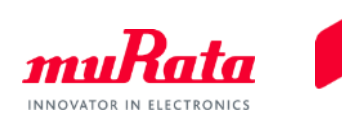

 Regarding the grounding circuit of the NTC thermistor and that of the resistor, the output voltage characteristics can be simulated.

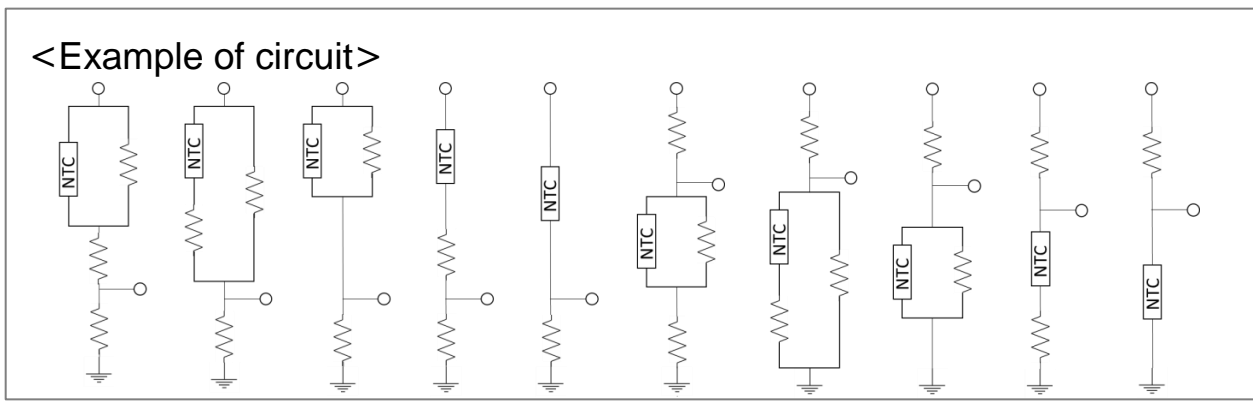

- In the default simulation, [Output Voltage (output voltage)], [Voltage Error (output voltage error)] and [Temperature Error (temperature conversion error)] are displayed as graphs.
- In addition to the above 3 graphs, the following graphs can also be displayed.
  - Vout Gain (output voltage per unit temperature)
  - Self Heating (self-heating)
  - Output Voltage Approximation (approximate value of the output voltage)
  - Appropriate Vout Error (error in the approximate value of the voltage)
  - Approximate Temp. Error (error in the approximate value of the voltage (temperature conversion ))
  - Temperature Approximation (approximate value of the output temperature)
  - Approximate Temp. Error versus Vout (error in the approximate value of the temperature)
  - Approximate Temp. Error (error in the approximate value of the temperature (with respect to the temperature))
- The characteristics data of each graph can be saved as a CSV file. Also, it can be printed out.
- Multiple circuits (Circuit 0 + Circuit 1 + ...) can be simulated simultaneously, and also the results can be compared under each set of conditions.
- The recommended value of the voltage dividing resistor can be calculated.

#### 2. Quick Operation Guide 2-1. Simulation Graph Display

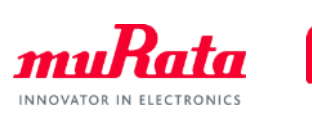

 Start the software, then select (1) item No. and (2) circuit diagram, and click (3) simulation , the screen switches over, and, as shown on the next page, graphs representing the results of simulation are displayed.

| (                                   | NTC Thermis         | tor Performance Simul | ator 👻                        |                                                  |                        |                                                     |                   |                                                       |          |
|-------------------------------------|---------------------|-----------------------|-------------------------------|--------------------------------------------------|------------------------|-----------------------------------------------------|-------------------|-------------------------------------------------------|----------|
| (                                   | NIC Thermistors for | consumer application  | NIC Thermistors for automo    | otive • high reliability a                       | pplication(Meet AECQ-  | 200)                                                |                   |                                                       |          |
|                                     | Manual Search       | /view window Prefe    | erred Numbers Murata website  | Version Site Policy                              | Privacy Policy         |                                                     |                   |                                                       |          |
|                                     | Vin ç<br>≹R1        | Search Function O     | n/Off Save as CSV 🛓           | Product Detail                                   |                        |                                                     | Stock Check       | Conta                                                 | ict us 🖓 |
| (12)                                | Fo Vout<br>NTC□     | Select P/N : NCP15X   | TH103F03RC Items 2            | 16                                               |                        |                                                     | (Where to bu      | y)                                                    |          |
| $\langle \langle 2 \rangle \rangle$ |                     | Part Number           | Spec Application 💡            | Size Code[mm/inch]                               | R_25[kohm]             | R_25 Tolerance [%]                                  | B [K]             | B Tolerance[%]                                        |          |
|                                     | Ļ                   | Part Number Search    | (Select All)                  | 🖌 (Select All)                                   |                        | 🖌 (Select All)                                      | ≦ 4500 K          | 🖌 (Select All)                                        |          |
|                                     |                     | Clear<br>Conditions   | (1) equipment<br>equipment[Gl | ✓ 0402/01005       ✓ 0603/0201       ✓ 1005/0402 | = kohm<br>≥ 0.022 kohm | <ul> <li>✓ 0.5</li> <li>✓ 1</li> <li>✓ 3</li> </ul> | = _ K<br>≥ 3100 K | <ul> <li>✓ 0.5</li> <li>✓ 0.7</li> <li>✓ 1</li> </ul> | •        |
|                                     | ļģŗģ                | NCP02WF104F05RH       | ME                            | 0402/01005                                       | 100                    | 1                                                   | 4250              | 1                                                     |          |
|                                     | 토 토 날 ↓             | NCP02WF474F05RH       | ME                            | 0402/01005                                       | 470                    | 1                                                   | 4250              | 1                                                     |          |
|                                     |                     | NCP02WF683F05RH       | ME                            | 0402/01005                                       | 68                     | 1                                                   | 4250              | 1                                                     |          |
|                                     |                     | NCP02XH103F05RH       | ME                            | 0402/01005                                       | 10                     | 1                                                   | 3380              | 1                                                     |          |
| ((3)                                |                     | NCP03WB473E05RL       | CE MAB                        | 0603/0201                                        | 47                     | 3                                                   | 4050              | 3                                                     | _        |
|                                     | Simulation          | NCP03WB473F05RL       | CE MAB                        | 0603/0201                                        | 47                     | 1                                                   | 4050              | 1                                                     | _        |
|                                     |                     | NCP03WB473J05RL       | CE MAB                        | 0603/0201                                        | 47                     | 5                                                   | 4050              | 3                                                     | _        |
|                                     | 0                   | NCP03WF104E05RL       | CE MAB                        | 0603/0201                                        | 100                    | 3                                                   | 4250              | 1                                                     | _        |
|                                     |                     | NCP03WF104F05RL       | CE MAB                        | 0603/0201                                        | 100                    | 1                                                   | 4250              | 1                                                     |          |
|                                     |                     | NCP03WF104J05RL       | CE MAB                        | 0603/0201                                        | 100                    | 5                                                   | 4250              | 1                                                     |          |
|                                     |                     | NCP03WF333E05RL       | CE MAB                        | 0603/0201                                        | 33                     | 3                                                   | 4250              | 1                                                     | _        |
|                                     |                     | NCP03WF333J05RL       | CEMAB                         | 0603/0201                                        | 33                     | 5                                                   | 4250              | 1                                                     |          |
|                                     |                     | NCP03WF474F05RL       | CE MAB                        | 0603/0201                                        | 470                    | 1                                                   | 4250              | 1                                                     |          |
|                                     |                     | NCP03WF683E05RL       | CE MAB                        | 0603/0201                                        | 68                     | 3                                                   | 4250              | 1                                                     |          |
|                                     |                     | NCP03WF683F05RL       | CE MAB                        | 0603/0201                                        | 68                     | 1                                                   | 4250              | 1                                                     |          |
|                                     |                     | NCP03WF683J05RL       | CE MAB                        | 0603/0201                                        | 68                     | 5                                                   | 4250              | 1                                                     |          |
|                                     |                     | NCP03WL104E05RL       | CE MAB                        | 0603/0201                                        | 100                    | 3                                                   | 4485              | 1                                                     |          |
|                                     |                     | NCP03WL104J05RL       | CE MAB                        | 0603/0201                                        | 100                    | 5                                                   | 4485              | 1                                                     |          |
|                                     |                     | NCP03WL154E05RL       | CE MAB                        | 0603/0201                                        | 150                    | 3                                                   | 4485              | 1                                                     |          |
|                                     |                     | NCP03WL154J05RL       | CE MAB                        | 0603/0201                                        | 150                    | 5                                                   | 4485              | 1                                                     |          |
|                                     |                     | NCP03WL224E05RL       | CE MAB                        | 0603/0201                                        | 220                    | 3                                                   | 4485              | 1                                                     |          |
|                                     |                     | NCP03WL224J05RL       | CE MAB                        | 0603/0201                                        | 220                    | 5                                                   | 4485              | 1                                                     |          |
|                                     |                     | NCP03WL473E05RL       | CE MAB                        | 0603/0201                                        | 47                     | 3                                                   | 4485              | 1                                                     |          |
|                                     |                     | NCP03WL473J05RL       | CE MAB                        | 0603/0201                                        | 47                     | 5                                                   | 4485              | 1                                                     |          |
|                                     |                     | NCP03WL683E05RL       | CE MAB                        | 0603/0201                                        | 68                     | 3                                                   | 4485              | 1                                                     |          |
|                                     |                     | NCP03WL683J05RL       | CE MAB                        | 0603/0201                                        | 68                     | 5                                                   | 4485              | 1                                                     |          |
|                                     |                     | NCP03XH103E05RL       | CE MAB                        | 0603/0201                                        | 10                     | 3                                                   | 3380              | 1                                                     |          |
|                                     |                     | NCP03XH103F05RL       | CE MAB                        | 0603/0201                                        | 10                     | 1                                                   | 3380              | 1                                                     |          |
|                                     |                     | NEDISVETISTISDI       |                               | 0603/0201                                        | 10                     | 5                                                   | 3380              | 1                                                     | Ŧ        |

#### 2. Quick Operation Guide 2-2. Overwriting Graphs

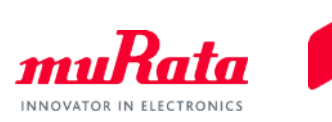

- The circuit diagram and the parameters of the NTC thermistor are displayed on [NTC Thermistor Simulation] (the parameter values can be changed).
- Click +, then select a different circuit diagram or a product using the same procedure as that indicated on the previous page and click >, the results of simulation of the different circuit are added to the existing graphs, enabling a comparison to be made.

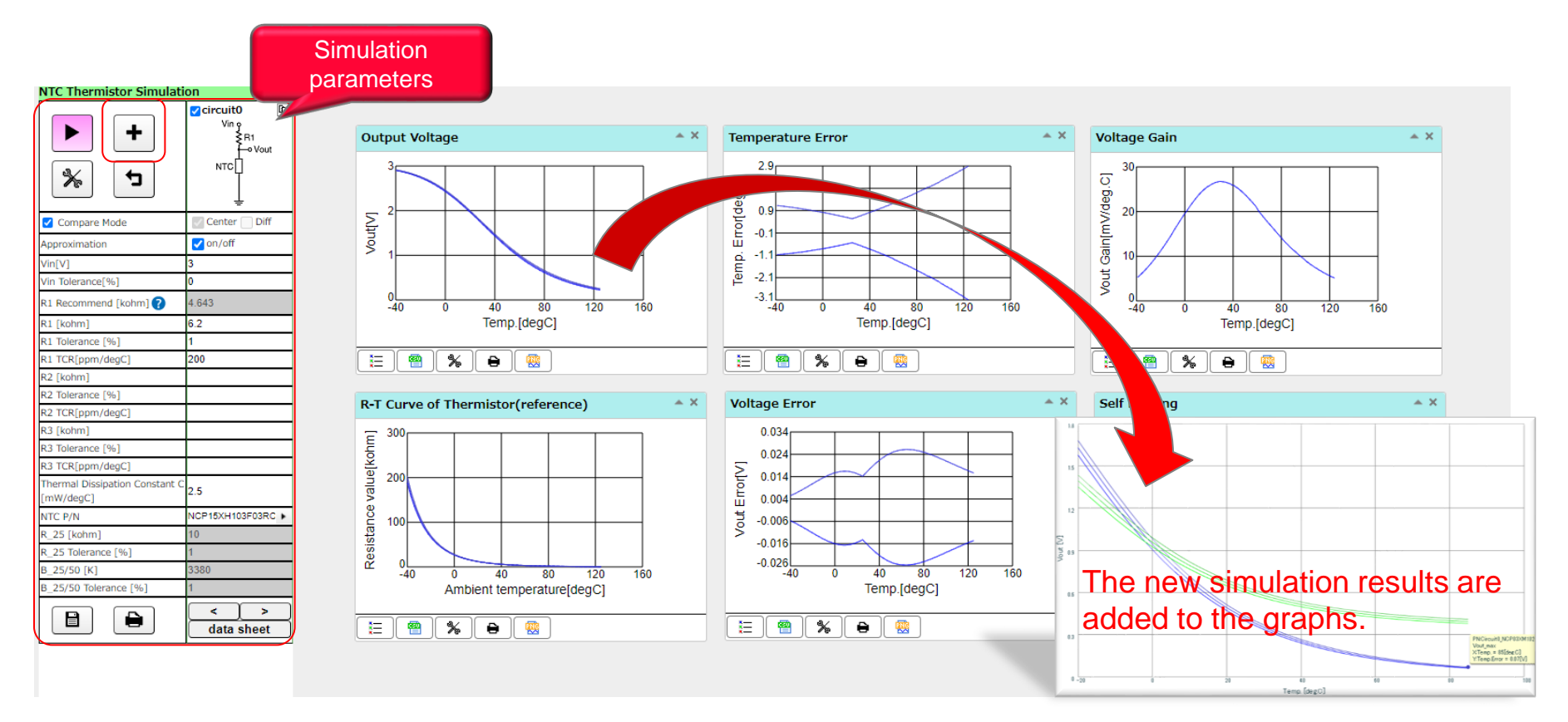

#### 2. Quick Operation Guide 2-3. Comparison and Output of Simulation

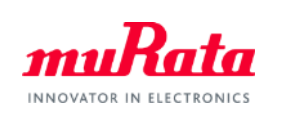

- By changing the conditions of Circuit 0, Circuit 1, ..., the results of each simulation can be compared with each other on the same graph (after changing the conditions, click ).
- You can save a curved line on a graph to a text file (CSV format).
- You can print out graphs.

<An example of comparing 2 simulation results>

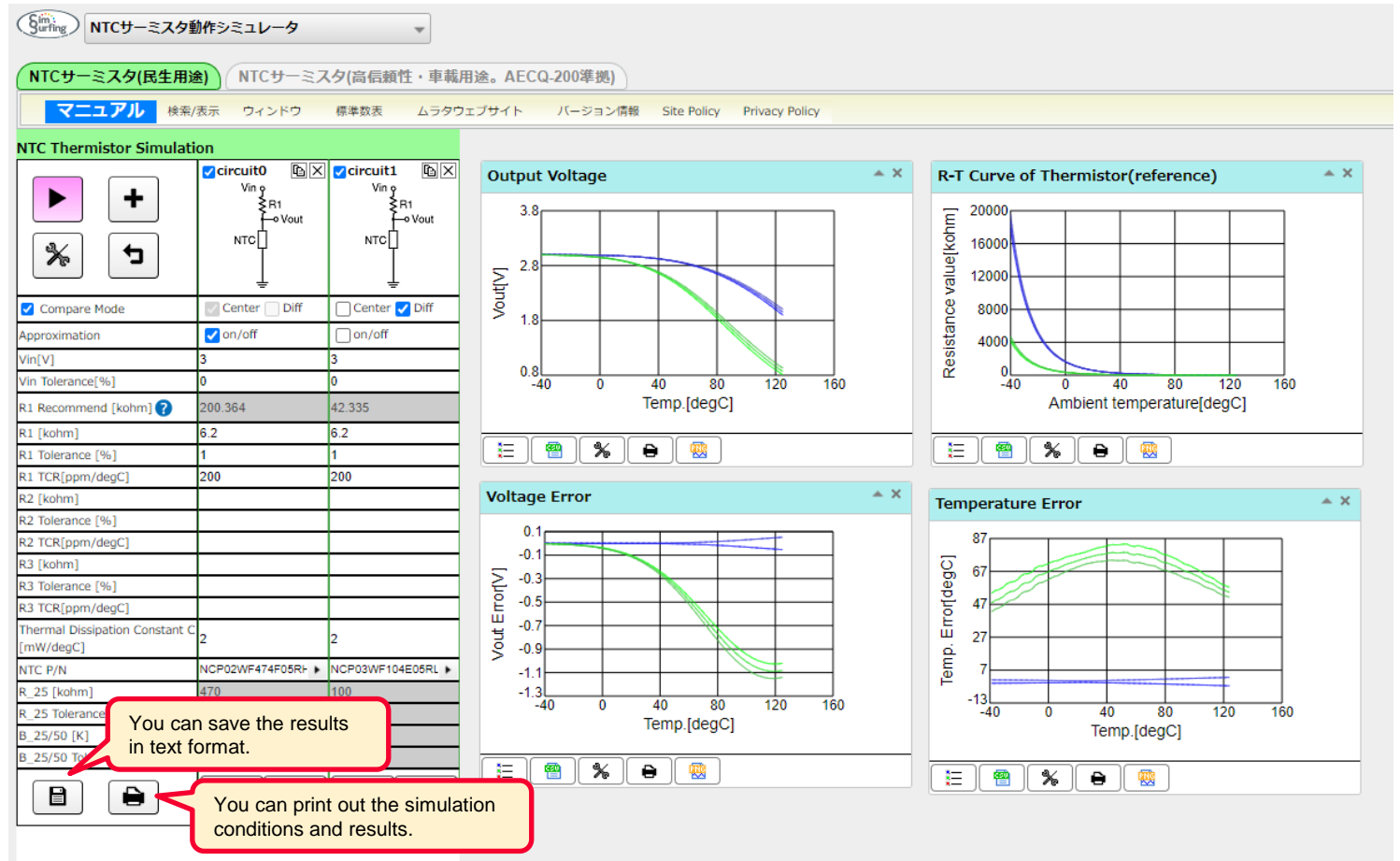

#### 3. Details of Operation 3-1. Selecting the Desired Type of NTC Thermistor

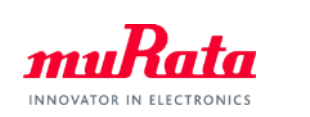

 You can select an NTC thermistor for general use or an NTC thermistor for automotive. By clicking [NTC Thermistors for consumer application] or [NTC Thermistors for Automotive • high reriability application(Meet AECQ-200)], the type of thermistor is switched over.

| NTC Thermistors for ca | onsumer application         | NTC Thermistors for automotive • high reliability application(Meet AECQ-200)                                           |
|------------------------|-----------------------------|----------------------------------------------------------------------------------------------------|
| Manual Search/         | View Window                 | Murata website Version Site Policy Privacy Policy                                                                      |
| NTC Thermistor Simulat | ion<br>Circuit0 []<br>Vin φ |                                                                                                    |
|                        | ≹R1<br>⊷Vout                | NTC Thermistors for consumer application (NTC Thermistors for automotive • high reliability application(Meet AECQ-200) |
| * 5                    | NTC                         | Manual Search/View Window Preferred Numbers Murata website Version Site Policy Privacy Policy                          |
| Compare Mode           | Center Diff                 |                                                                                                    |
| Approximation          | 🗸 on/off                    |                                                                                                    |
| Vin[V]                 | 3                           |                                                                                                    |
| Vin Tolerance[%]       | 0                           |                                                                                                    |
| R1 Recommend [kohm] ?  | 4.643                       |                                                                                                    |
| R1 [kohm]              | 6.2                         |                                                                                                    |
| R1 Tolerance [%]       | 1                           |                                                                                                    |
| R1 TCR[ppm/degC]       | 200                         |                                                                                                    |
| R2 [kohm]              |                             |                                                                                                    |
| R2 Tolerance [%]       |                             |                                                                                                    |
| R2 TCR[ppm/degC]       |                             |                                                                                                    |

#### 3. Details of Operation 3-2. Selecting a Simulation Circuit

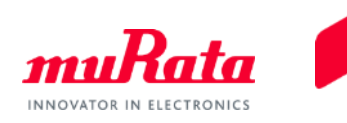

Select the item No. and the circuit diagram.
 You can select up to 10 circuits (a resistance grounding circuit, 2 NTC thermistor grounding circuits, and 5 circuits at the resistor insertion positions).
 After making a selection, click simulation

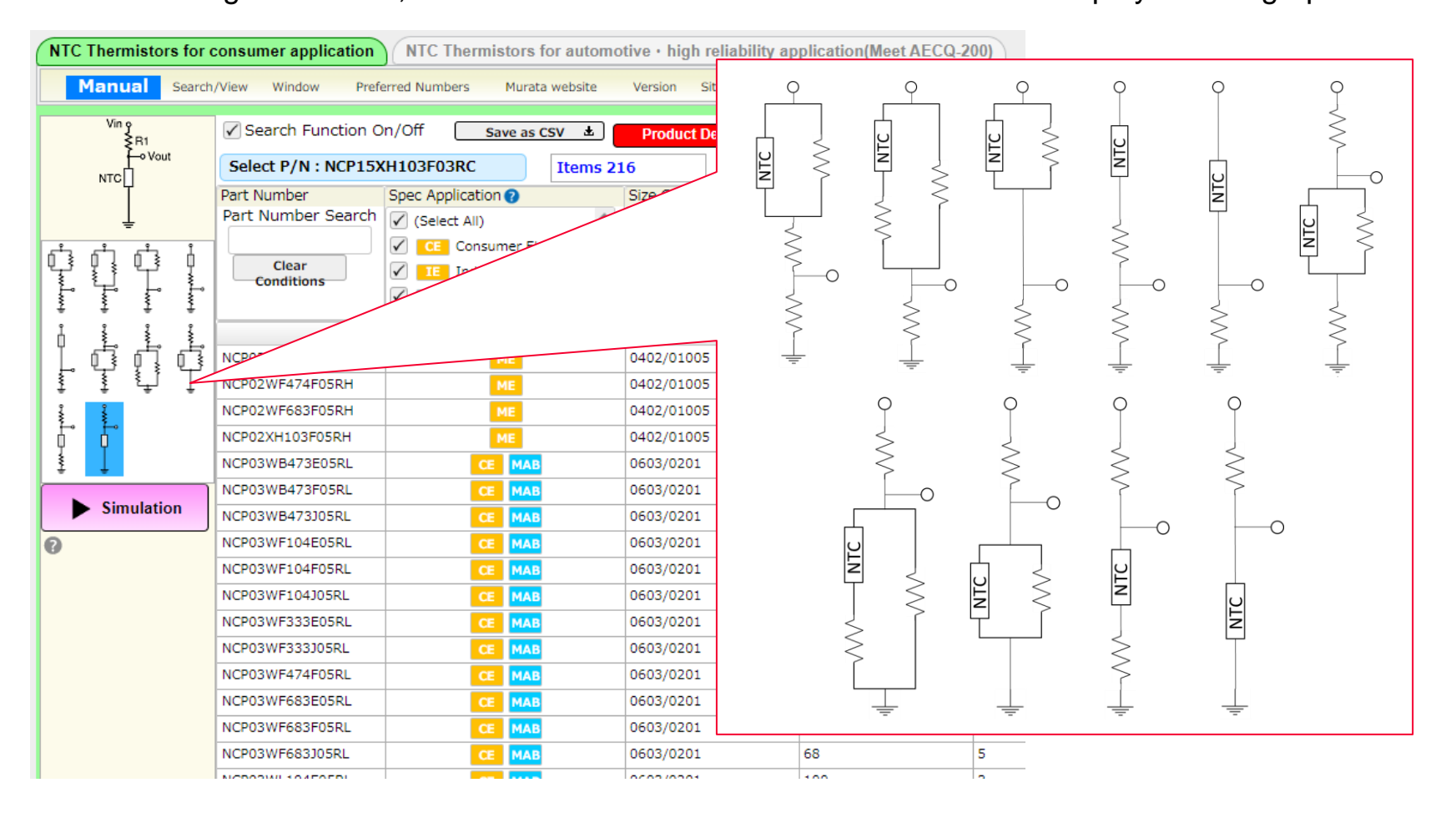

#### 3. Details of Operation 3-3. Changing/Setting the Simulation Conditions (1/7)

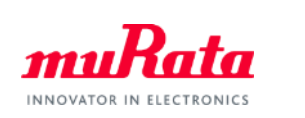

You can freely change each item in the [NTC Thermistor Simulation] window.

| NTC Thermistor Simulat                      | ion               |   | About the voltage                                                                                                   | naramete                                                                        |
|---------------------------------------------|-------------------|---|----------------------------------------------------------------------------------------------------|---------------------------------------------------------------------------------|
| Compare Mode                                | Center Diff       |   | Compare Mode (com<br>If you click  , and<br>displayed (this function<br>When you remove the<br>ceases to be the com | parison mode<br>I then select [<br>on can be use<br>e Compare M<br>nparison mod |
| Approximation                               | on/off            |   | • Vout Error H                                                                                                    | : Difference                                                                    |
| Vin[V]                                      | 3                 |   |                                                                                                    | voltage of                                                                      |
| Vin Tolerance[%]                            | 0                 |   | Vout Error L                                                                                                    | : Difference                                                                    |
| R1 Recommend [kohm]                         | 4.643             | 1 | Nout Difference                                                                                                    |                                                                                 |
| R1 [kohm]                                   | 6.2               |   | • Vout Difference+                                                                                                  | . Difference                                                                    |
| R1 Tolerance [%]                            | 1                 |   | Nout Difference                                                                                                    |                                                                                 |
| R1 TCR[ppm/degC]                            | 200               |   |                                                                                                    | . Difference                                                                    |
| R2 [kohm]                                   |                   |   | Nout Difference                                                                                                    | · Difference                                                                    |
| R2 Tolerance [%]                            |                   |   | • Vout Difference-                                                                                                  | . Difference                                                                    |
| R2 TCR[ppm/degC]                            |                   |   |                                                                                                    | Circuit ii a                                                                    |
| R3 [konm]                                   |                   | • | Approximation                                                                                                    |                                                                                 |
| R3 TOlerance [%]                            |                   |   | Display/non-display of                                                                                              | of error graph                                                                  |
| Thermal Dissipation Constant (<br>[mW/degC] | 2.5               |   | (Refer to [3-3 Chang                                                                                                | ing/Setting th                                                                  |
| NTC P/N                                     | NCP15XH103F03RC > | • | Vin (V)                                                                                                    |                                                                                 |
| R_25 [kohm]                                 | 10                |   | Input voltage (The in                                                                                               | itial value is 3                                                                |
| R_25 Tolerance [%]                          | 1                 |   |                                                                                                    |                                                                                 |
| B_25/50 [K]                                 | 3380              | • | Vin Tolerance                                                                                                    |                                                                                 |
| B_25/50 Tolerance [%]                       | 1                 |   | Used to enter the inp                                                                                               | out voltage tol                                                                 |
|                                             | <>><br>data sheet | L |                                                                                                    |                                                                                 |

#### `S>

oltage Error] followed by [Diff], the following items will be d only when multiple circuits are selected). ode check, all of the circuits change to Center (the mode e), and the values of each circuit are displayed.

- between the upper limit value of the output and the output Circuit 0 to Circuit n
  - between the lower limit value of the output and the output Circuit 0 to Circuit n
- between the upper limit value of the output voltage of d the output voltage of Circuit (n-1)
- between the output voltage of Circuit n and the output Circuit (n-1)
- between the lower limit value of the output voltage of d the output voltage of Circuit (n-1)
- Simulation Conditions (6/6)].)
- [V]).
- rance (the initial value is 0.0 [%]).

### 3. Details of Operation 3-3. Changing/Setting the Simulation Conditions (2/7)

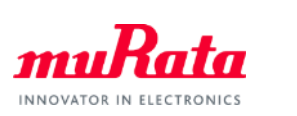

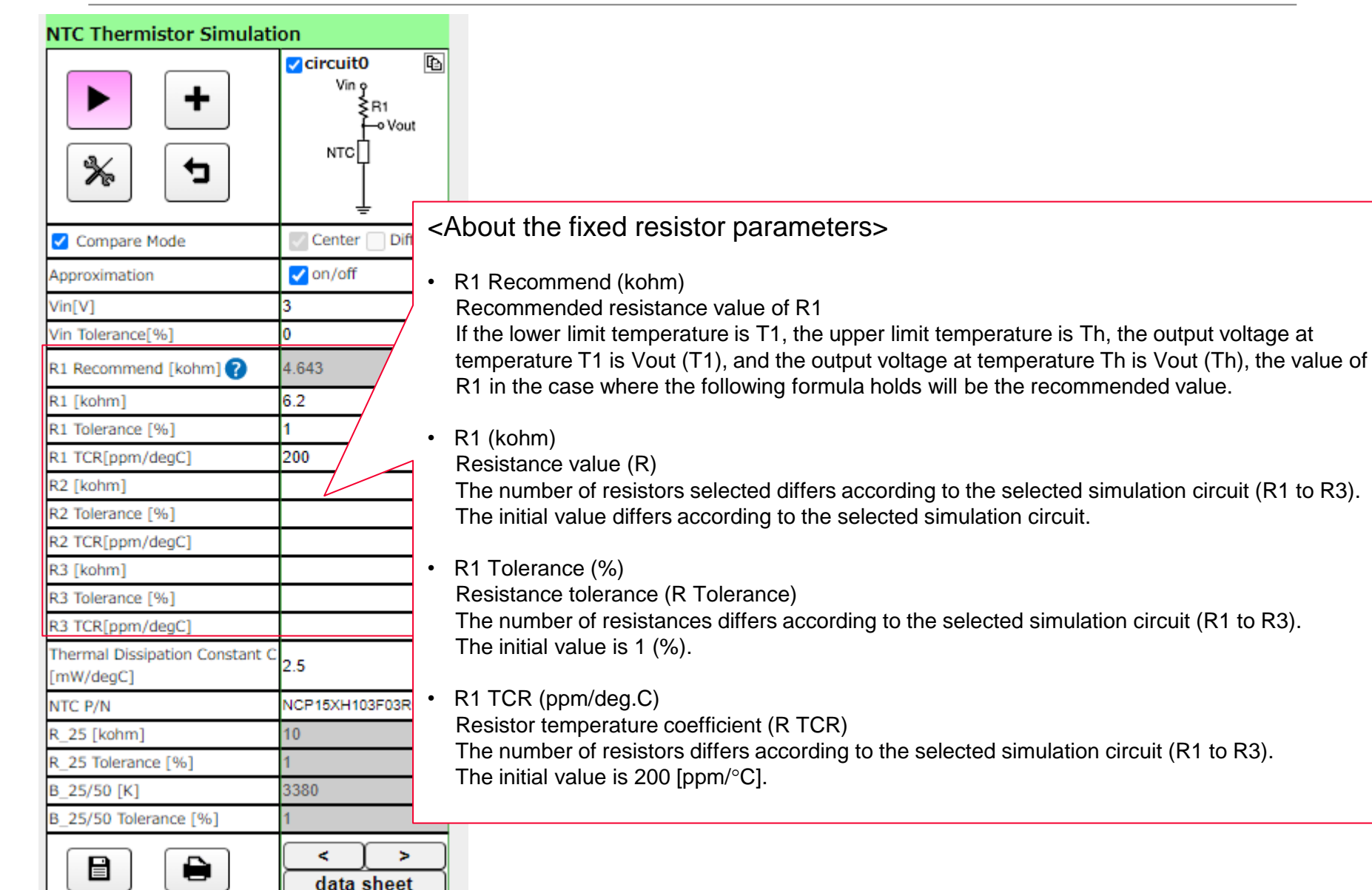

### 3. Details of Operation 3-3. Changing/Setting the Simulation Conditions (3/7)

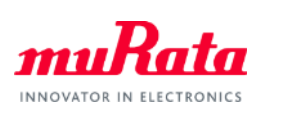

| NTC Thermistor Simulati                     | on                            |                                                                            |                                 |                                   |                      |
|---------------------------------------------|-------------------------------|----------------------------------------------------------------------------|---------------------------------|-----------------------------------|----------------------|
| ► +<br>% 5                                  | Vin P<br>R1<br>Fo Vout<br>NTC |                                                                            |                                 |                                   |                      |
| Compare Mode                                | Center Diff                   |                                                                            |                                 |                                   |                      |
| Approximation                               | 🗸 on/off                      |                                                                            |                                 |                                   |                      |
| Vin[V]                                      | 3                             |                                                                            |                                 |                                   |                      |
| Vin Tolerance[%]                            | 0                             |                                                                            |                                 |                                   |                      |
| R1 Recommend [kohm] 🕜                       | 4.643                         | <setting td="" the<=""><td>narameters&gt;</td><td></td><td></td></setting> | narameters>                     |                                   |                      |
| R1 [kohm]                                   | 6.2                           |                                                                            | parameterez                     |                                   |                      |
| R1 Tolerance [%]                            | 1                             | Thermal Dis                                                                | sipation Constant               |                                   |                      |
| R1 TCR[ppm/degC]                            | 200                           | Heat dissipa                                                               | ation constant. The initial val | lue is calculated based on the as | ssumption of 3 mw/°C |
| R2 [kohm]                                   |                               | (assuming s                                                                | urface mounting of the NCF      | P15 Series).                      |                      |
| R2 Tolerance [%]                            |                               | Heat dissipa                                                               | ation constant depends on the   | he size of the NTC element.       |                      |
| R2 TCR[ppm/degC]                            |                               | Please char                                                                | nge the heat dissipation con    | stant as follows depending on th  | e element size.      |
| R3 [kohm]                                   |                               |                                                                            |                                 |                                   |                      |
| R3 Tolerance [%]                            |                               |                                                                            |                                 |                                   |                      |
| R3 TCR[ppm/degC]                            |                               |                                                                            | Cariaa                          | Heat dissipation                  |                      |
| Thermal Dissipation Constant C<br>[mW/degC] | 2.5                           |                                                                            | Series                          | constant [mW/°C]                  |                      |
| NTC P/N                                     | NCP15XH103F03R                |                                                                            | NCP02 Series                    | 2                                 |                      |
| R_25 [kohm]                                 | 10                            |                                                                            | NCD02 Series                    | 3                                 |                      |
| R_25 Tolerance [%]                          | 1                             |                                                                            | NUFUS Selles                    | 2                                 |                      |
| B_25/50 [K]                                 | 3380                          |                                                                            | NCP15,NCU15 Series              | 2.5                               |                      |
| B_25/50 Tolerance [%]                       | 1                             |                                                                            | NCP18,NCU18 Series              | 3                                 |                      |
|                                             | < >>                          |                                                                            | -,                              | -                                 |                      |
|                                             | data sheet                    |                                                                            |                                 |                                   |                      |

#### 3. Details of Operation 3-3. Changing/Setting the Simulation Conditions (4/7)

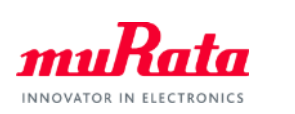

| NTC Thermistor Simulati                     | on                        |   |
|---------------------------------------------|---------------------------|---|
| ► +<br>% 5                                  | Vin 9<br>R1<br>FNTC□<br>↓ |   |
| Compare Mode                                | Center Diff               |   |
| Approximation                               | 🗸 on/off                  |   |
| Vin[V]                                      | 3                         |   |
| Vin Tolerance[%]                            | 0                         |   |
| R1 Recommend [kohm] 🕜                       | 4.643                     |   |
| R1 [kohm]                                   | 6.2                       |   |
| R1 Tolerance [%]                            | 1                         |   |
| R1 TCR[ppm/degC]                            | 200                       |   |
| R2 [kohm]                                   |                           |   |
| R2 Tolerance [%]                            |                           |   |
| R2 TCR[ppm/degC]                            |                           |   |
| R3 [kohm]                                   |                           |   |
| R3 Tolerance [%]                            |                           |   |
| R3 TCR[ppm/degC]                            |                           |   |
| Thermal Dissipation Constant C<br>[mW/degC] | 2.5                       | _ |
| NTC P/N                                     | NCP15XH103F03RC +         |   |
| R_25 [kohm]                                 | 10                        | • |
| R_25 Tolerance [%]                          | 1                         |   |
| B_25/50 [K]                                 | 3380                      |   |
| B_25/50 Tolerance [%]                       | 1                         |   |
|                                             | < ><br>data sheet         |   |

#### <Parameters of the selected thermistor>

NTC P/N

Item No. selected from the item No. list

Below this item No., R25 (kohm), the resistance tolerance, B (25/50) (K), and the B constant coefficient tolerance (%) of the selected item No. are displayed.

#### 3. Details of Operation 3-3. Changing/Setting the Simulation Conditions (4/6)

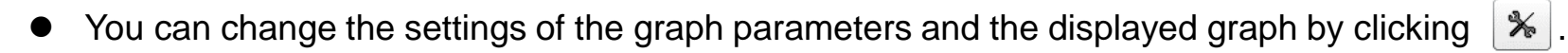

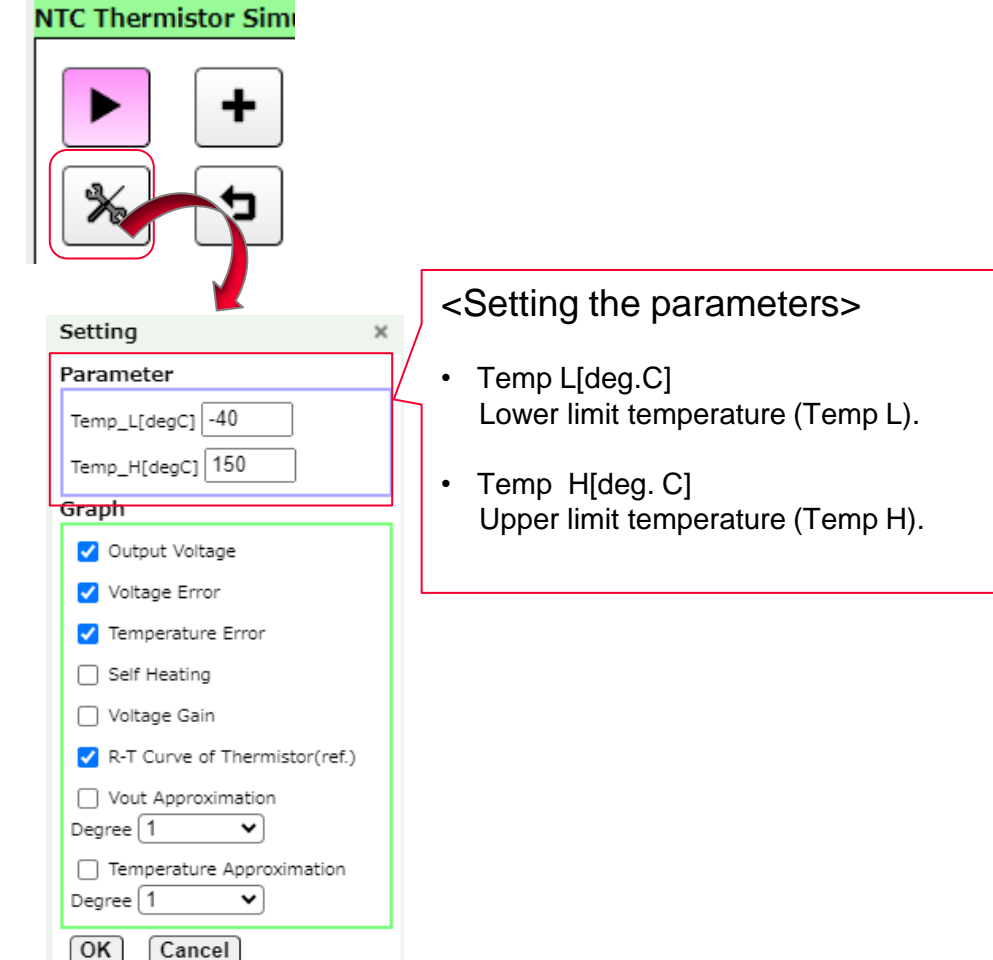

INNOVATOR IN ELECT

### 3. Details of Operation 3-3. Changing/Setting the Simulation Conditions (5/6)

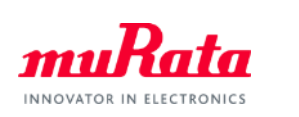

| NTC Thermistor Sime              |
|----------------------------------|
| Setting ×                        |
| Parameter                        |
| Temp_L[degC] -40                 |
| Temp_H[degC] 150                 |
| Graph                            |
| Output Voltage                   |
| Voltage Error                    |
| Temperature Error                |
| Self Heating                     |
| 🗌 Voltage Gain                   |
| R-T Curve of Thermistor(ref.)    |
| □ Vout Approximation<br>Degree 1 |
| Temperature Approximation        |
| OK Cancel                        |

<Graph parameters (1/2)>

Outline Voltage ٠

Output voltage. When this item is selected, the following items are displayed.

- Vout\_typ
- : Output voltage at Circuit 0 to Circuit n
- : Upper limit value of the output voltage at Circuit 0 to Circuit n • Vout max
- Vout min : Lower limit value of the output voltage at Circuit 0 to Circuit n
- Voltage Error

Output voltage error graph. When you select [Diff] in the [NTC Thermistor Simulation] window and then select this item, the following items are displayed.

- Vout Error H : Upper limit value of the output at Circuit 0 to Circuit n Vout Error L : Lower limit value of the output at Circuit 0 to Circuit n Vout Difference+ : Difference between the upper limit value of the output voltage at Circuit n and the output voltage at Circuit (n-1) Vout Difference :Difference between the output voltage at Circuit n and the output voltage at Circuit (n-1) Vout Difference-: Difference between the lower limit value of the output voltage at
  - Circuit n and the output voltage at Circuit (n-1)
- Temperature Error

Temperature conversion error graph. When you select this item, the following items are displayed.

- Temperature Error H at Circuit 0 to n
- Temp Difference+
- Temp difference
- Temp Difference-

- Temperature Error L at Circuit 0 to n : temperature conversion graph of Vout Error L
  - : temperature conversion graph of Vout Error H
  - : Value resulting from the conversion of [Vout
    - Difference+] into the temperature at Circuit (n-1)
  - : Value resulting from the conversion of [Vout Difference] into the temperature at Circuit (n-1)
  - : Value resulting from the conversion of [Vout
    - Difference-] into the temperature at Circuit (n-1)

#### Self Heating Self-heating graph. When you select this item, self-heating (Self Heating [°C]) at Circuit 0 to n is NTC Thermistor Sim displayed.

Voltage Gain

Graph of output voltage per unit temperature. When you select this item, the output voltage per unit temperature (Vout Gain [mV/°C]) at Circuit 0 to n is displayed.

Vout Approximation ٠

3-3. Changing/Setting the Simulation Conditions (6/6)

<Graph parameters (2/2)>

Graph indicating approximate value of the output voltage. When you select [Approximation] in the [NTC Thermistor Simulation] window and then select this item, the following items are displayed.

**Temperature Approximation** 

Graph indicating the approximate value of the temperature versus the output voltage. When you select [Approximation] in the [NTC Thermistor Simulation] window and then select this item, the following items are displayed.

16

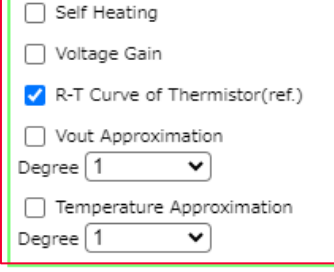

Cancel

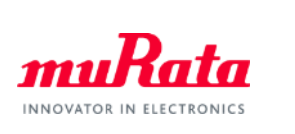

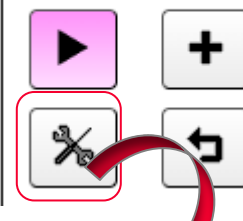

Temp\_L[degC] -40 Temp\_H[degC] 150

Output Voltage Voltage Error

Temperature Error

Setting Parameter

Graph

OK

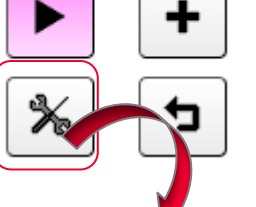

3. Details of Operation

#### 3. Details of Operation 3-4. Saving a Text File

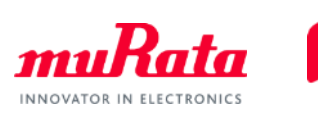

You can save data in the CSV format.

| Surfing NTCサーミスタ重              | か作シミュレータ            | -                                            |    |                      |            |            |             |             |            |            |             |            |             |             |                      |              |                       |    |
|--------------------------------|---------------------|----------------------------------------------|----|----------------------|------------|------------|-------------|-------------|------------|------------|-------------|------------|-------------|-------------|----------------------|--------------|-----------------------|----|
|                                |                     | 2月19月1日11日11日11日11日11日11日11日11日11日11日11日11日1 |    |                      |            |            |             |             |            |            |             |            |             |             |                      |              |                       |    |
|                                |                     |                                              |    |                      |            |            |             |             |            |            |             |            |             |             |                      |              |                       |    |
| マニュアル 検索/                      | 表示 ウィンドウ            | 標準数表 ムラタウ                                    | т  |                      |            |            |             |             |            |            |             |            |             |             |                      |              |                       |    |
| NTC Thermistor Simulati        | on                  |                                              |    |                      |            |            |             |             |            |            |             |            |             |             |                      |              |                       |    |
| +                              | Vin ç<br>R1<br>Vout | Vin o<br>R1<br>Vout                          |    |                      |            |            |             |             |            |            |             |            |             |             |                      |              |                       |    |
| ►                              |                     |                                              |    |                      |            |            |             |             |            |            |             |            |             |             |                      |              |                       |    |
| Compare Mode                   | Center Diff         | 🗌 Center 🗹 Diff                              | _  |                      |            |            |             |             |            |            |             |            |             |             |                      |              |                       |    |
| Approximation                  | 🗸 on/off            | on/off                                       | 40 | Result:              |            |            |             |             |            |            |             |            |             |             |                      |              |                       |    |
| Vin[V]                         | 3                   | 3                                            | 41 | Temp[deg.(Vout_min[v | Vout_typ[V | Vout_max[\ | Vout_Error- | Vout_Error- | Temp_Error | Temp_Error | SelfHeating | VoutGain[n | Output Vol. | Approximat  | Approximat           | Temperatu    | Approximate Temp. Err | or |
| Vin Tolerance[%]               | 0                   | 0                                            | 42 | -20 1.577059         | 1.628814   | 1.679724   | -0.05175    | 0.05091     |            |            | 0.102922    |            | 1.217465    | -0.41135    |                      | -39.1082     | -19.1082              |    |
| Viii lolerance[ 76]            | 0                   | •                                            | 43 | -19 1.539835         | 1.591357   | 1.642126   | -0.05152    | 0.050769    | -1.35746   | 1.377617   | 0.103302    | 37.39976   | 1.203888    | -0.38/4/    | 10.3602              | -36.7222     | -17.7222              |    |
| R1 Recommend [kohm] 🕜          | 200.364             | 42.335                                       | 44 | -17 1 465966         | 1.516841   | 1.5671.29  | -0.05123    | 0.050288    | -1.35648   | 1.372332   | 0103674     | 37.23013   | 1176736     | -0.3037     | 9174183              | -31,9753     | -14 9753              |    |
| R1 [kohm]                      | 6.2                 | 6.2                                          | 46 | -16 1.42941          | 1.479871   | 1.52983    | -0.05046    | 0.04996     | -1.35592   | 1.369522   | 0.103668    | 36.84559   | 1.163159    | -0.31671    | 8.595633             | -29.6202     | -13.6202              |    |
| R1 Tolerance [%]               | 1                   | 1                                            | 47 | -15 1.393155         | 1.44315    | 1.49272    | -0.04999    | 0.04957     | -1.35345   | 1.365029   | 0.1 03538   | 36.62515   | 1.149583    | -0.29357    | 8.01544              | -27.281      | -12.281               |    |
| R1 TCR[ppm/degC]               | 200                 | 200                                          | 48 | -14 1.357155         | 1.40662    | 1.455742   | -0.04947    | 0.049122    | -1.35085   | 1.360282   | 0.1 03285   | 36.36379   | 1.136007    | -0.27061    | 7.441838             | -24.9539     | -10.9539              |    |
| P2 [kohm]                      |                     |                                              | 49 | -13 1.321544         | 1.370422   | 1.419058   | -0.04888    | 0.048636    | -1.35064   | 1.357395   | 0.102913    | 36.00923   | 1.122431    | -0.24799    | 6.886894             | -22.648      | -9.64804              |    |
|                                |                     |                                              | 50 | -12 1.286339         | 1.334602   | 1.382684   | -0.04826    | 0.048082    | -1.34981   | 1.354884   | 0.1.02426   | 35.62126   | 1.108854    | -0.22575    | 6.337437<br>5 709591 | -191097      | -8.36619              |    |
| R2 Tolerance [%]               |                     |                                              | 52 | -10 1 217328         | 1 264213   | 1.311042   | -0.04688    | 0.047400    | -1.34671   | 1.348305   | 0101125     | 34 77306   | 1.081702    | -018251     | 5.248639             | -15.8822     | -5.88224              |    |
| R2 TCR[ppm/degC]               |                     |                                              | 53 | -9 1.183485          | 1.229634   | 1.275774   | -0.04615    | 0.04614     | -1.34414   | 1.344374   | 0.100318    | 34.32709   | 1.068125    | -0.16151    | 4.704979             | -13.6795     | -4.67946              |    |
| R3 [kohm]                      |                     |                                              | 54 | -8 1.150194          | 1.195559   | 1.240971   | -0.04537    | 0.045412    | -1.34289   | 1.341515   | 0.099415    | 33.8164    | 1.054549    | -0.14101    | 4.169859             | -11.5088     | -3.5088               |    |
| R3 Tolerance [%]               |                     |                                              | 55 | -7 1.117455          | 1.162001   | 1.206656   | -0.04455    | 0.044655    | -1.34218   | 1.338878   | 0.098422    | 33.27071   | 1.040973    | -0.12103    | 3.637674             | -9.371.08    | -2.371.08             |    |
| R3 TCR[ppm/degC]               |                     |                                              | 56 | -6 1.085319          | 1.129017   | 1.172881   | -0.0437     | 0.043864    | -1.34103   | 1.335989   | 0.097344    | 32.7089    | 1.027397    | -0.10162    | 3.106823             | -7.26995     | -1.26995              |    |
| Thermal Dissipation Constant C |                     |                                              | 57 | -5 1.053746          | 1.096583   | 1.139632   | -0.04284    | 0.043049    | -1.339     | 1.332429   | 0.096187    | 32.14991   | 1.01382     | -0.08276    | 2.574277             | -5.2038      | -0.2038               |    |
| [mW/degC]                      | 2                   | 2                                            | 50 | -4 1.022765          | 1.033452   | 1.074784   | -0.04195    | 0.042202    | -1 33533   | 1.329005   | 0.094955    | 30.95213   | 0.986668    | -0.04678    | 1 511510             | -1 1 8 2 2 3 | 1 817772              |    |
| NTC P/N                        | NCP02WE474E05RE     | NCP03WE                                      | 60 | -2 0.962687          | 1.002813   | 1.043261   | -0.04013    | 0.040447    | -1.33366   | 1.323069   | 0.092295    | 30.32811   | 0.973091    | -0.02972    | 0.980008             | 0.769566     | 2 769566              |    |
| D 25 [kebm]                    | 470                 | 10                                           | 61 | -1 0.933615          | 0.972796   | 1.012356   | -0.03918    | 0.03956     | -1.33295   | 1.320203   | 0.090878    | 29.67857   | 0.959515    | -0.01328    | 0.447497             | 2.681724     | 3.681724              |    |
| R_25 [konn]                    | 470                 |                                              | 62 | 0 0.905206           | 0.943456   | 0.982091   | -0.03825    | 0.038634    | -1.33066   | 1.317419   | 0.089413    | 29.03408   | 0.945939    | 0.002483    | -0.08551             | 4.550763     | 4.550763              |    |
| R_25 Tolerance [%]             | 1                   |                                              | 63 | 1 0.877409           | 0.914728   | 0.952429   | -0.03732    | 0.037701    | -1.32741   | 1.313957   | 0.087901    | 28.40214   | 0.932363    | 0.017635    | -0.62089             | 6.38081      | 5.38081               |    |
| B_25/50 [K]                    | 4250                |                                              | 64 | 2 0.850303           | 0.886652   | 0.923444   | -0.03635    | 0.036792    | -1.32669   | 1.310696   | 0.08635     | 27.73211   | 0.918786    | 0.032134    | -1.15875             | 8.169337     | 6.169337              |    |
| B_25/50 Tolerance [%]          | 1                   |                                              | 65 | 3 0.823872           | 0.859264   | 0.895132   | -0.03539    | 0.035868    | -1.32588   | 1.308275   | 0.084768    | 27.05253   | 0.90521     | 0.045946    | -1.69841             | 9.914018     | 6.914018              |    |
|                                |                     |                                              | 67 | 4 0./9808/           | 0.832547   | 0.807459   | -0.03351    | 0.034913    | -1.32330   | 1 302376   | 0.081522    | 20.30178   | 0.878057    | 0.059087    | -2.23909             | 13.27519     | 7.010904              |    |
|                                |                     |                                              | 68 | 6 0.748525           | 0.781 092  | 0.814148   | -0.03257    | 0.033057    | -1.31856   | 1.29902    | 0.07987     | 25.07016   | 0.864481    | 0.08339     | -3.32625             | 14,89379     | 8.893788              |    |
|                                | data sheet          | data sheet                                   | 69 | 7 0.724743           | 0.75636    | 0.788506   | -0.03162    | 0.032146    | -1.3181    | 1.296438   | 0.078203    | 24.38792   | 0.850905    | 0.094545    | -3.87671             | 16.46925     | 9.46925               |    |
|                                |                     |                                              | 70 | 8 0.701596           | 0.732316   | 0.763516   | -0.03072    | 0.0312      | -1.31503   | 1.29479    | 0.076528    | 23.72592   | 0.837329    | 0.1 05 01 3 | -4.42608             | 18.00093     | 10.00093              |    |

You can also do this by using the icons in each graph.

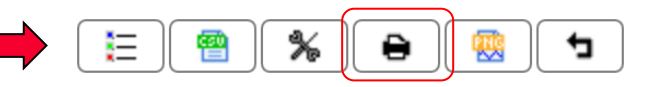

#### 3. Details of Operation 3-5. Printing

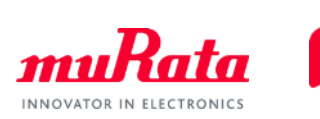

#### You can print out displayed graphs.

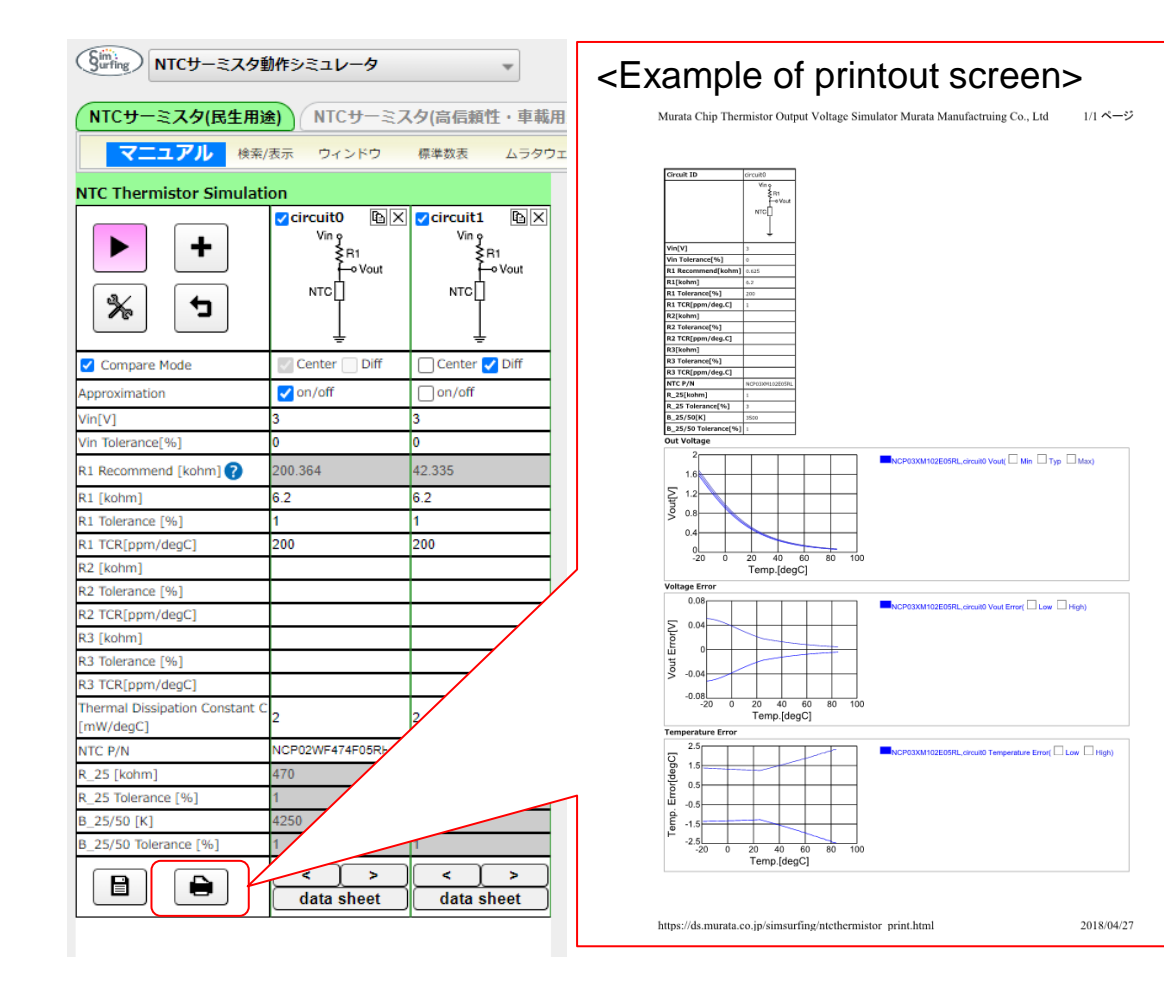

You can also do this by using the icons in each graph.

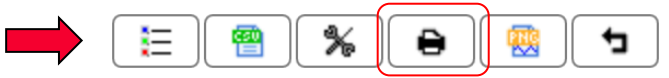

Copyright © Murata Manufacturing Co., Ltd. All rights reserved. 2019

#### 3. Details of Operation 3-6. Making a Mark on a Graph

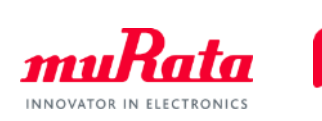

• By clicking a desired point on the graph, you can mark a point you want to measure. The marked position can be canceled by clicking again.

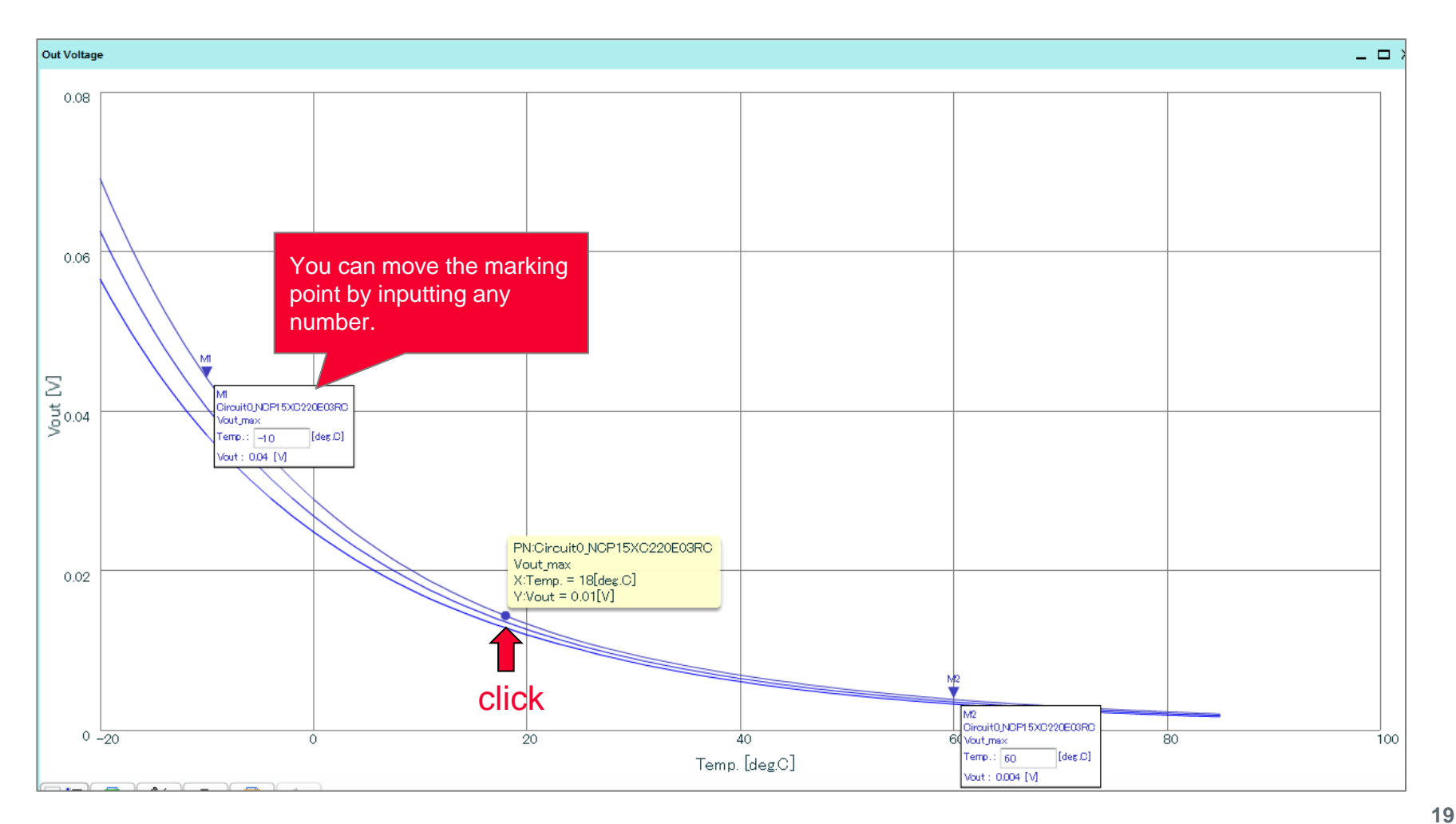

This is the end of the operation manual. To enable maximum usage of the software, techniques and detailed descriptions of operation procedures will be introduced from the next page on.

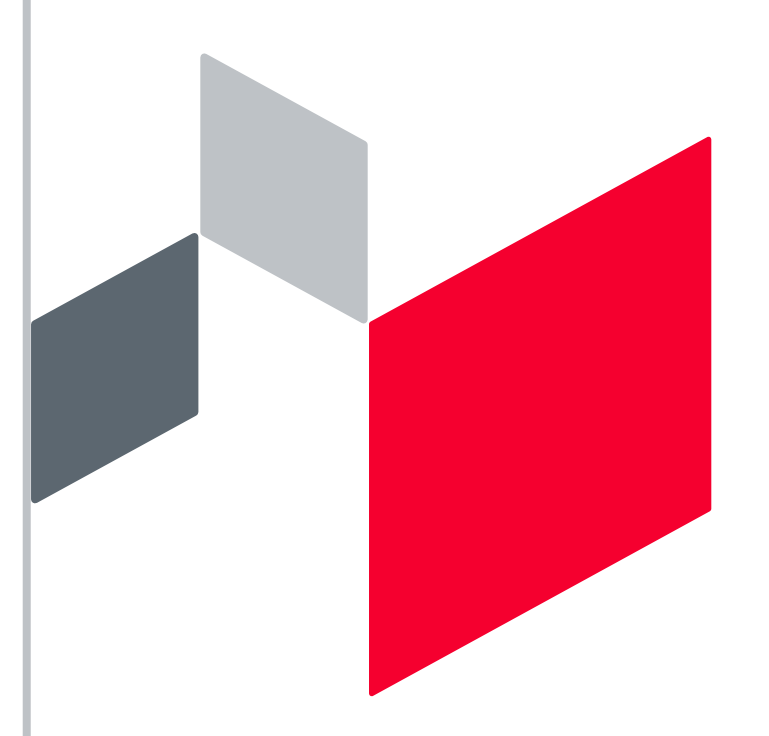

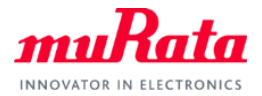

## Contents

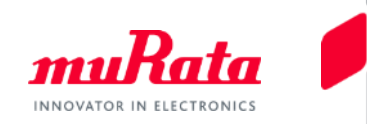

|                                                          | page                                        | _                  |
|----------------------------------------------------------|---------------------------------------------|--------------------|
| 1. About This Tool                                       |                                             |                    |
| <u>1-1. Outline</u>                                      | 3                                           |                    |
| 1-2. Main Functions                                      | 4                                           |                    |
| 2. Quick Operation Guide                                 |                                             |                    |
| 2-1. Simulation Graph Display                            | 5                                           |                    |
| 2-2. Overwriting Graphs                                  | 6                                           |                    |
| 2-3. Comparison and Output of Simulation                 | 7                                           |                    |
| 3. Details of Operation                                  |                                             |                    |
| 3-1. Selecting the Desired Type of NTC Thermistor        | 8                                           |                    |
| 3-2. Selecting a Simulation Circuit                      | 9                                           |                    |
| 3-3. Changing/Setting the Simulation Conditions          | 10                                          |                    |
| 3-4. Saving a Text File                                  | 17                                          |                    |
| 3-5. Printing                                            | 18                                          |                    |
| 3-6. Making a Mark on a Graph                            | 19                                          |                    |
| 4. About Circuit Patterns                                | 22                                          |                    |
| 5. Software Use Examples                                 |                                             |                    |
| 5-1. circuit that achieves your desired output           | 28                                          |                    |
| 5-2. Circuit Design That Maximizes Output Voltage Gain T | hrough Arbitrary                            |                    |
| Temperature                                              | 33                                          |                    |
| 6. Version Confirmation and Contact Method               | 38                                          |                    |
| Appendix Preferred Numbers                               | 39                                          | 04                 |
| Copyrigh                                                 | t © Murata Manufacturing Co., Ltd. All righ | hts reserved. 2019 |

#### 4. About Circuit Patterns 4-1. NTC Thermistor Positions and Output Voltage

There are 10 types of circuit patterns on Simsurfing that are classified under 2 groups depending on the NTC thermistor position. Furthermore, you can change the output voltage by adding fixed resistors and changing the resistance value.

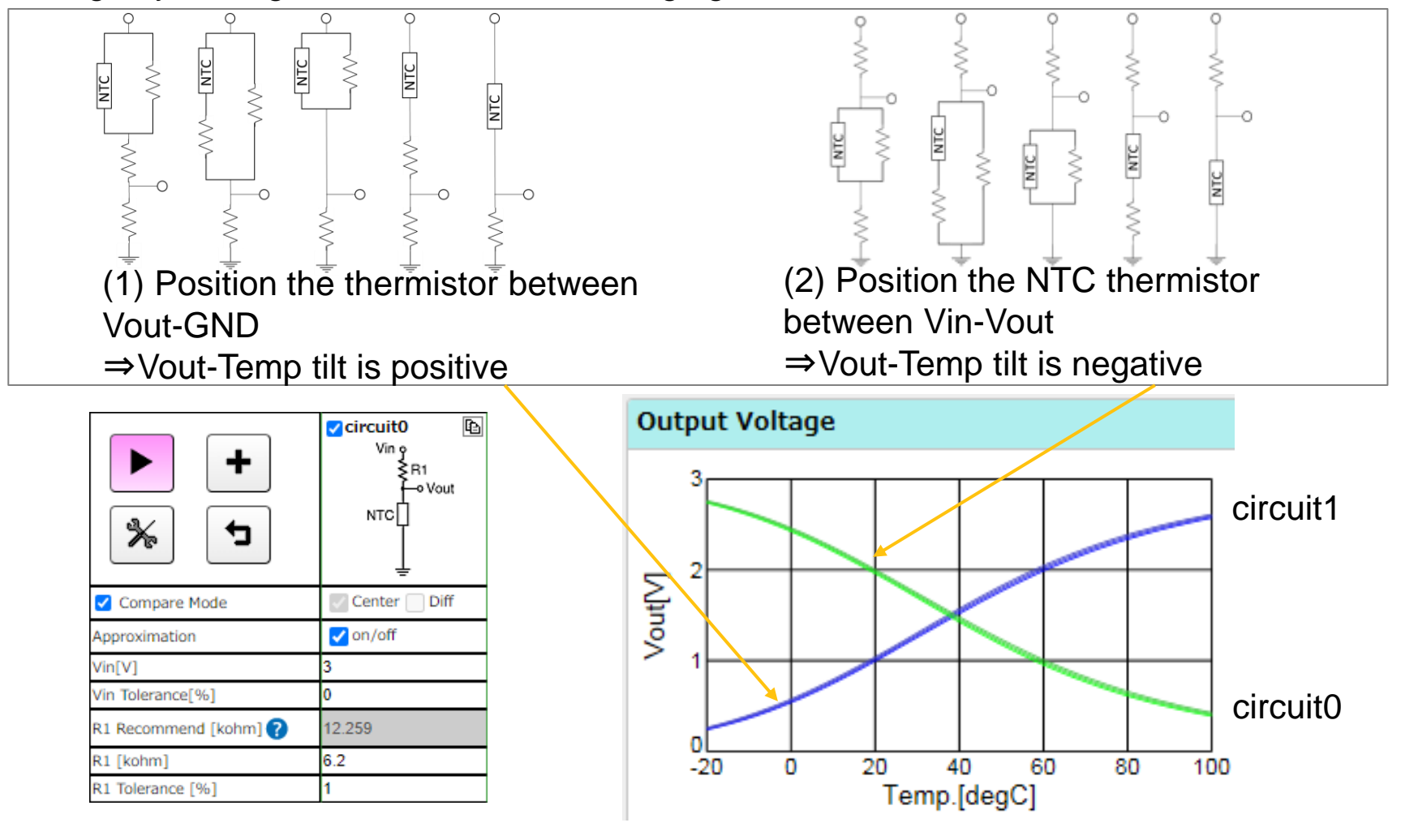

#### 4. About Circuit Patterns 4-2. Effects of Voltage Dividing Resistance Value R1

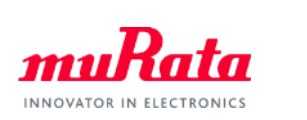

By changing the voltage dividing resistance R1 parameter, the entire output voltage graph can be moved in the parallel direction.

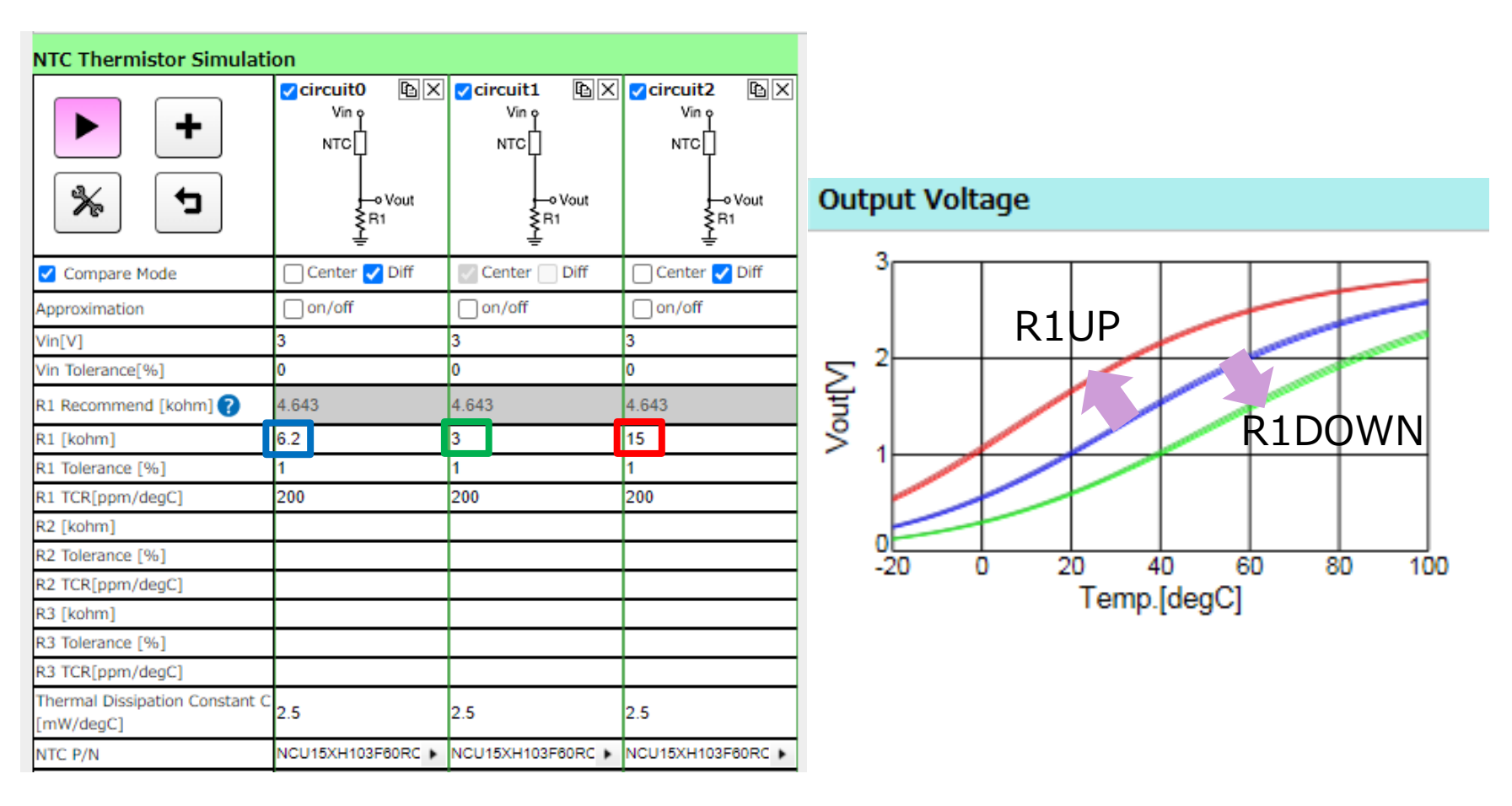

#### 4. About Circuit Patterns 4-3. Effects of Parallel Resistance Value R2

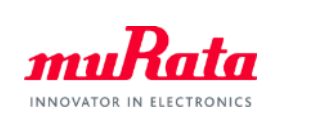

By changing the parallel resistance R2 parameter, the tilting of the output voltage graph can be changed. The higher the R2 value, the output voltage of the lower temperature side becomes smaller.

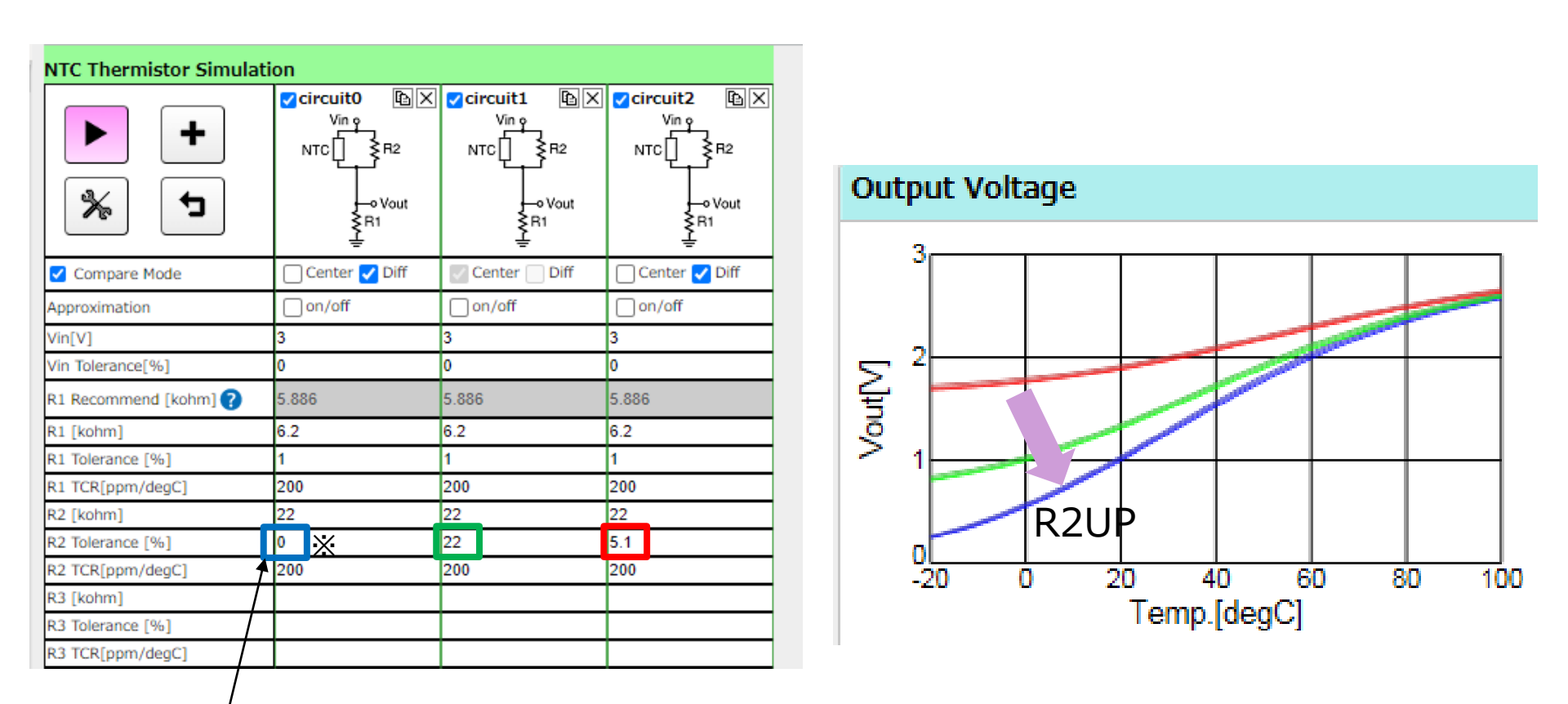

\*If "0" is input in R2, the resistance value becomes  $\infty$ . (Open state)

#### 4. About Circuit Patterns 4-4. Effects of Series Resistance Value R3

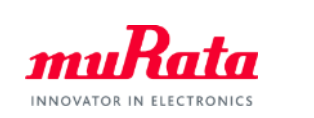

By changing the series resistance R3 parameter, the tilting of the output voltage graph can be changed. The higher the R3 value, the NTC OULTPUT voltage of the higher temperature side becomes smaller.

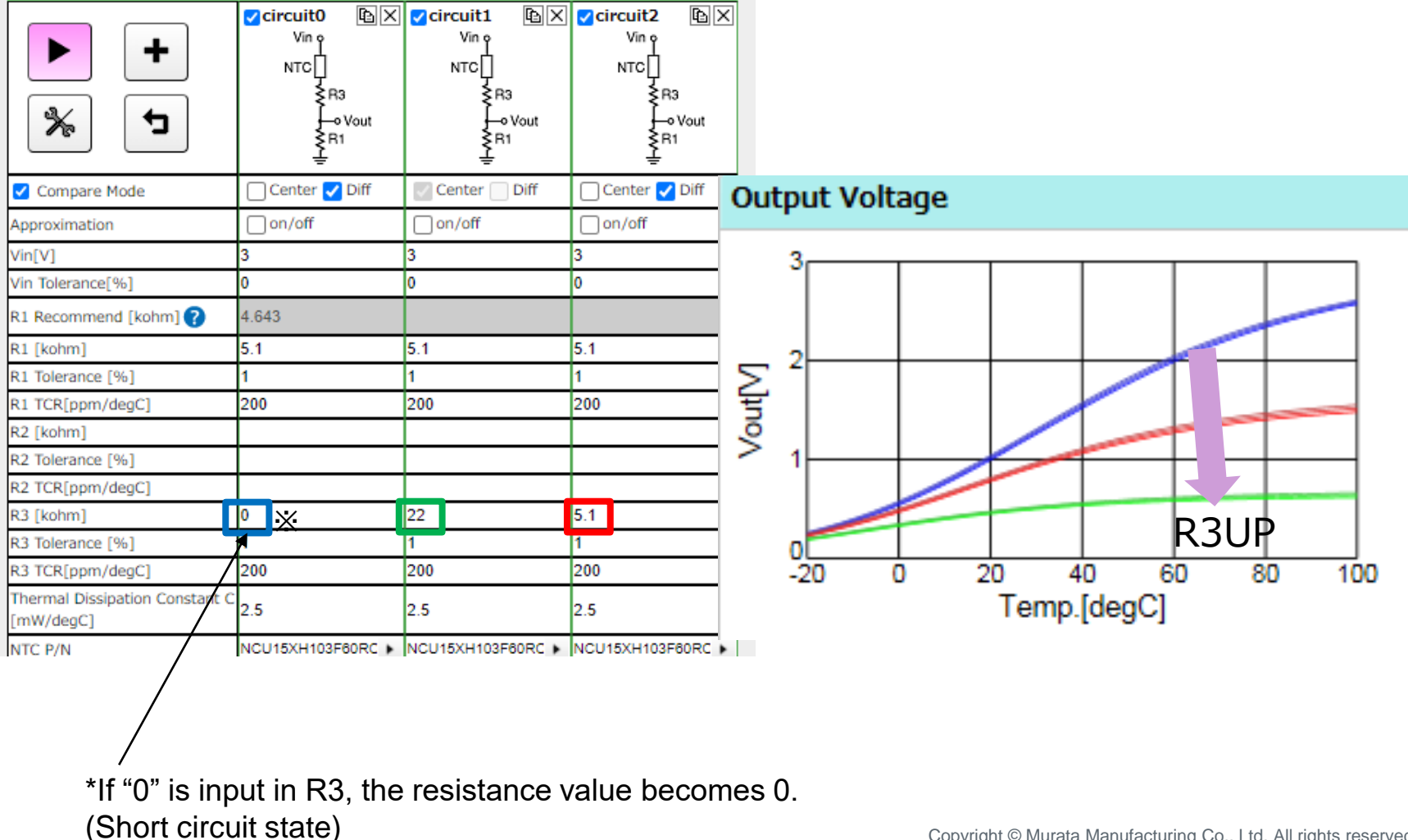

#### 4. About Circuit Patterns 4-5. Circuit Pattern Summary

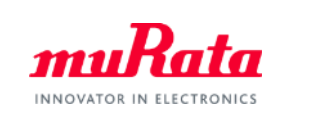

You can change the outline of the output voltage graph by using the voltage dividing resistance R1, parallel resistance R2, and series resistance R3.

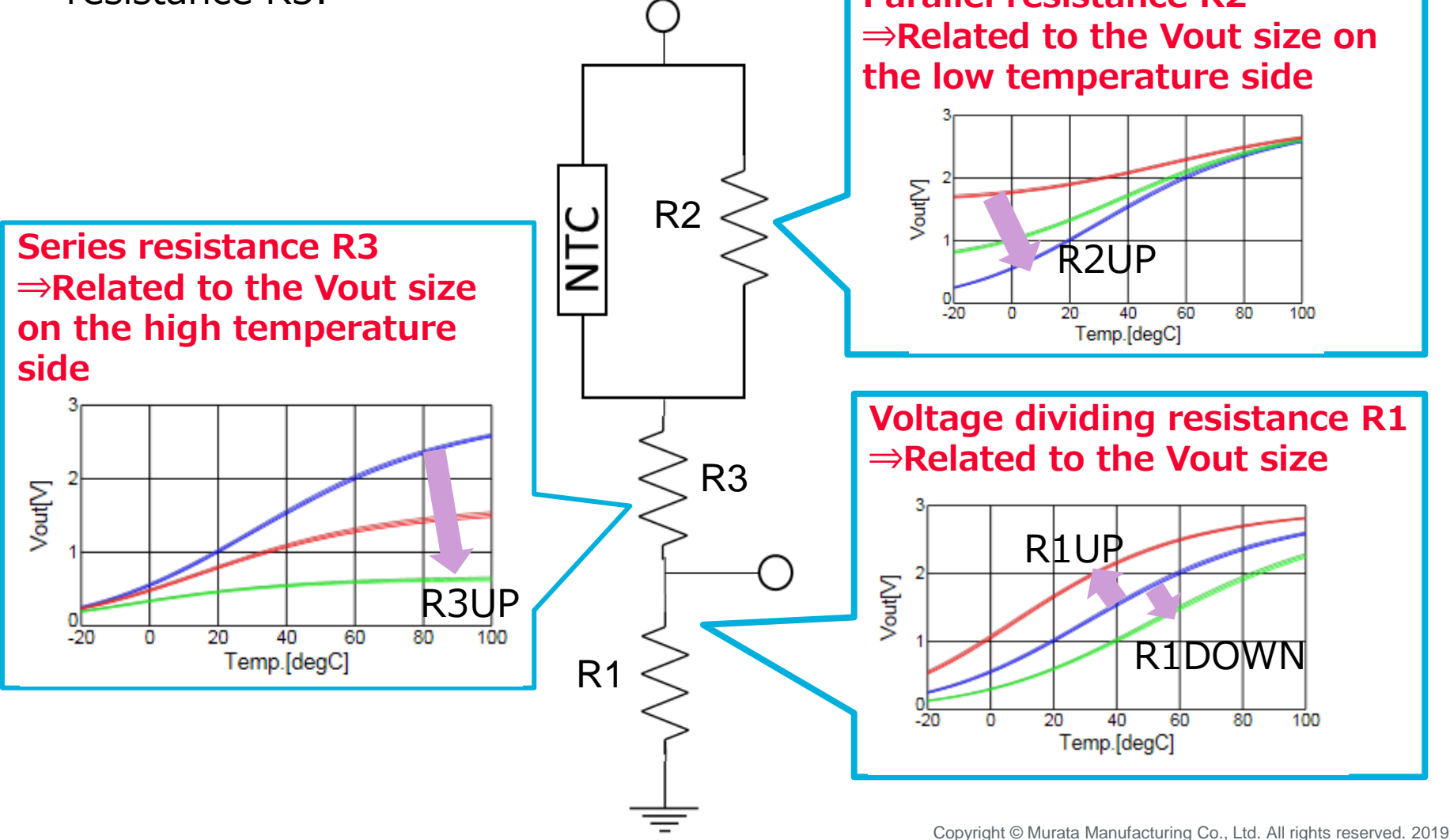

## Contents

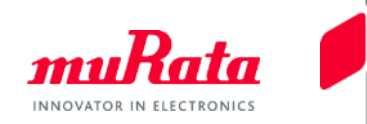

|                                                      | page                                                        |         |
|------------------------------------------------------|-------------------------------------------------------------|---------|
| 1. About This Tool                                   |                                                             |         |
| <u>1-1. Outline</u>                                  | 3                                                           |         |
| 1-2. Main Functions                                  | 4                                                           |         |
| 2. Quick Operation Guide                             |                                                             |         |
| 2-1. Simulation Graph Display                        | 5                                                           |         |
| 2-2. Overwriting Graphs                              | 6                                                           |         |
| 2-3. Comparison and Output of Simulation             | 7                                                           |         |
| 3. Details of Operation                              |                                                             |         |
| 3-1. Selecting the Desired Type of NTC Thermistor    | 8                                                           |         |
| 3-2. Selecting a Simulation Circuit                  | 9                                                           |         |
| 3-3. Changing/Setting the Simulation Conditions      | 10                                                          |         |
| 3-4. Saving a Text File                              | 16                                                          |         |
| 3-5. Printing                                        | 17                                                          |         |
| 3-6. Making a Mark on a Graph                        | 18                                                          |         |
| 4. About Circuit Patterns                            | 21                                                          |         |
| 5. Software Use Examples                             |                                                             |         |
| 5-1, circuit that achieves your desired output       | 27                                                          |         |
| 5-2. Circuit Design That Maximizes Output Voltage Ga | in Through Arbitrary                                        |         |
| <u>Temperature</u>                                   | 32                                                          |         |
| 6 Version Confirmation and Contact Method            | .37                                                         |         |
| Appendix Preferred Numbers                           | 38                                                          |         |
| C                                                    | opyright © Murata Manufacturing Co., Ltd. All rights reserv | ed. 201 |

5. Software Use Examples 5-1-1. Circuit Design Using Series Resistance and Parallel Resistance

Design a circuit that achieves your desired output using this software.

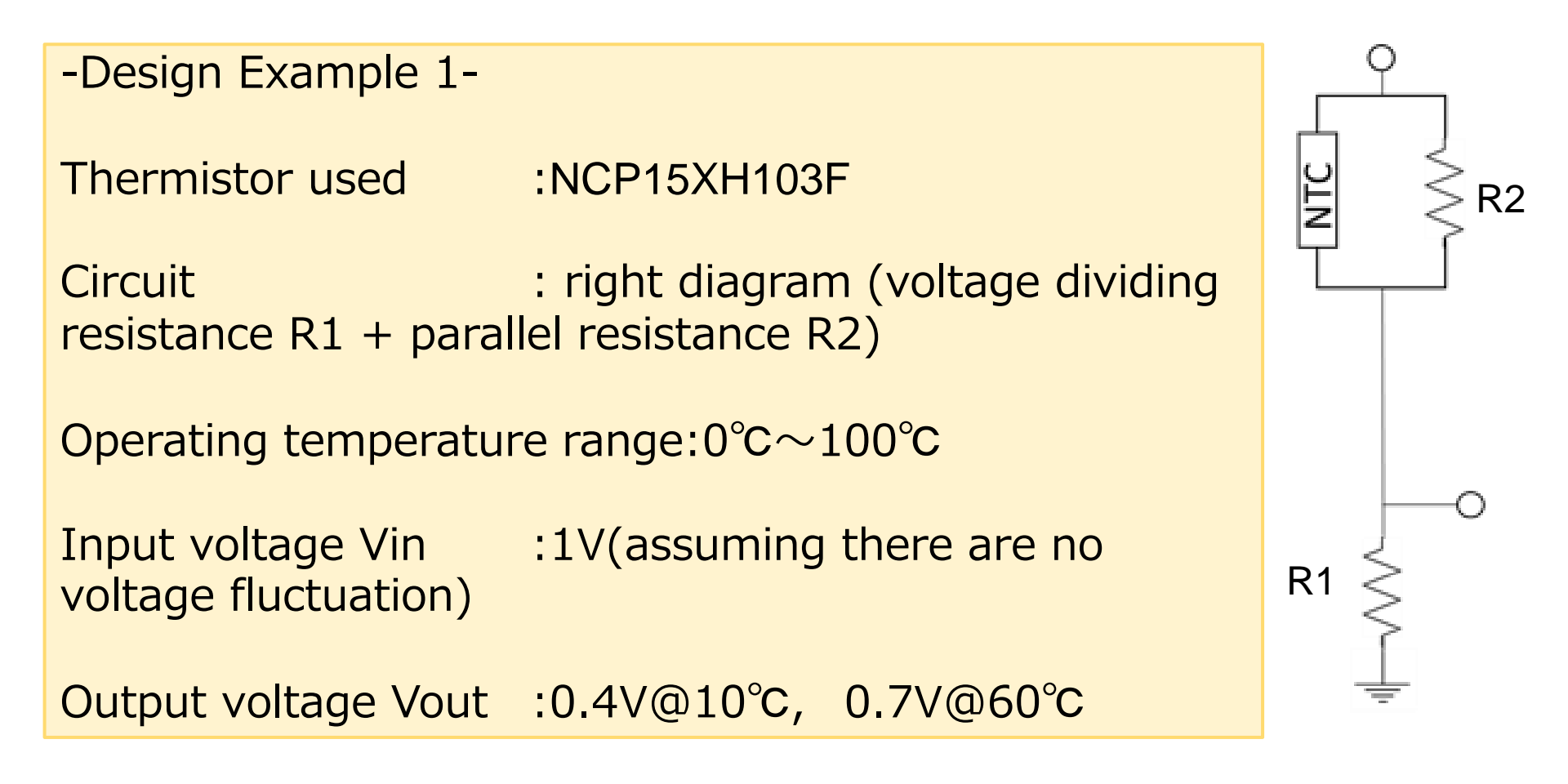

#### 5. Software Use Examples 5-1-2. Selection of Circuit, Thermistor used

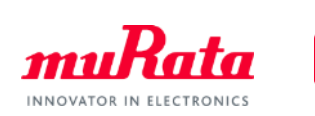

Thermistor used:NCU15XH103FCircuit:Bottom diagram (voltage dividing resistance<br/>R1, parallel resistance R2)Operating temperature range :0°C~100°CInput voltage Vin:1V(assuming there are no voltage fluctuation)<br/>Output voltage Vout :0.4V@10°C, 0.7V@60°C

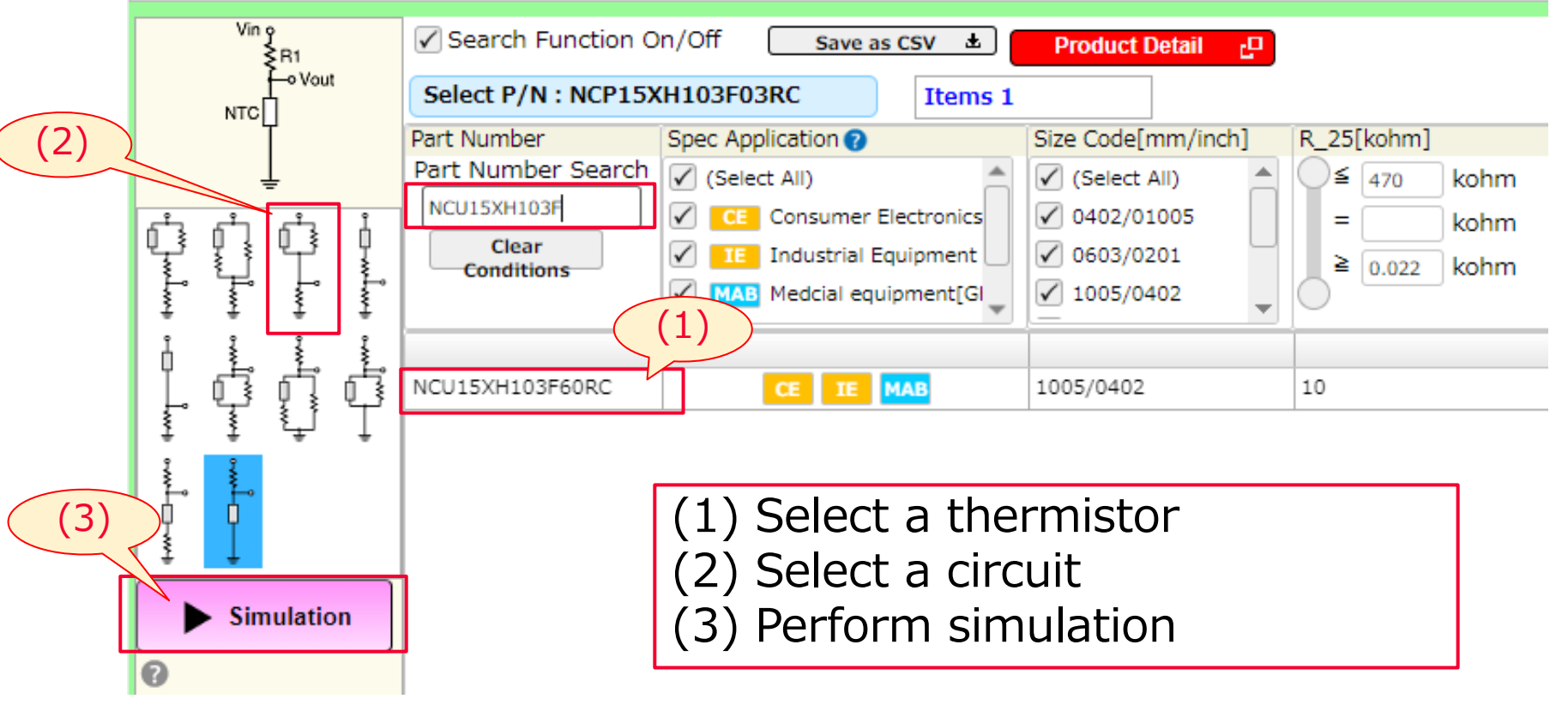

#### 5. Software Use Examples 5-1-3. Setting the Operating Temperature, Input Voltage

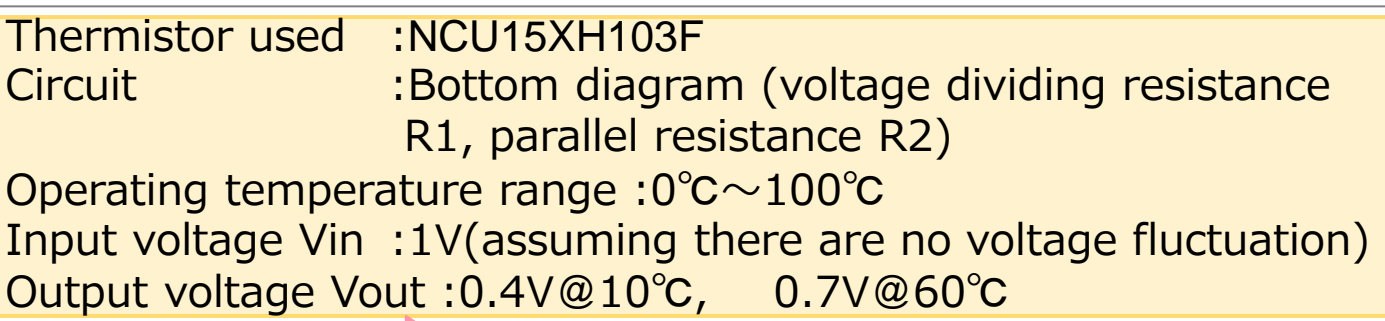

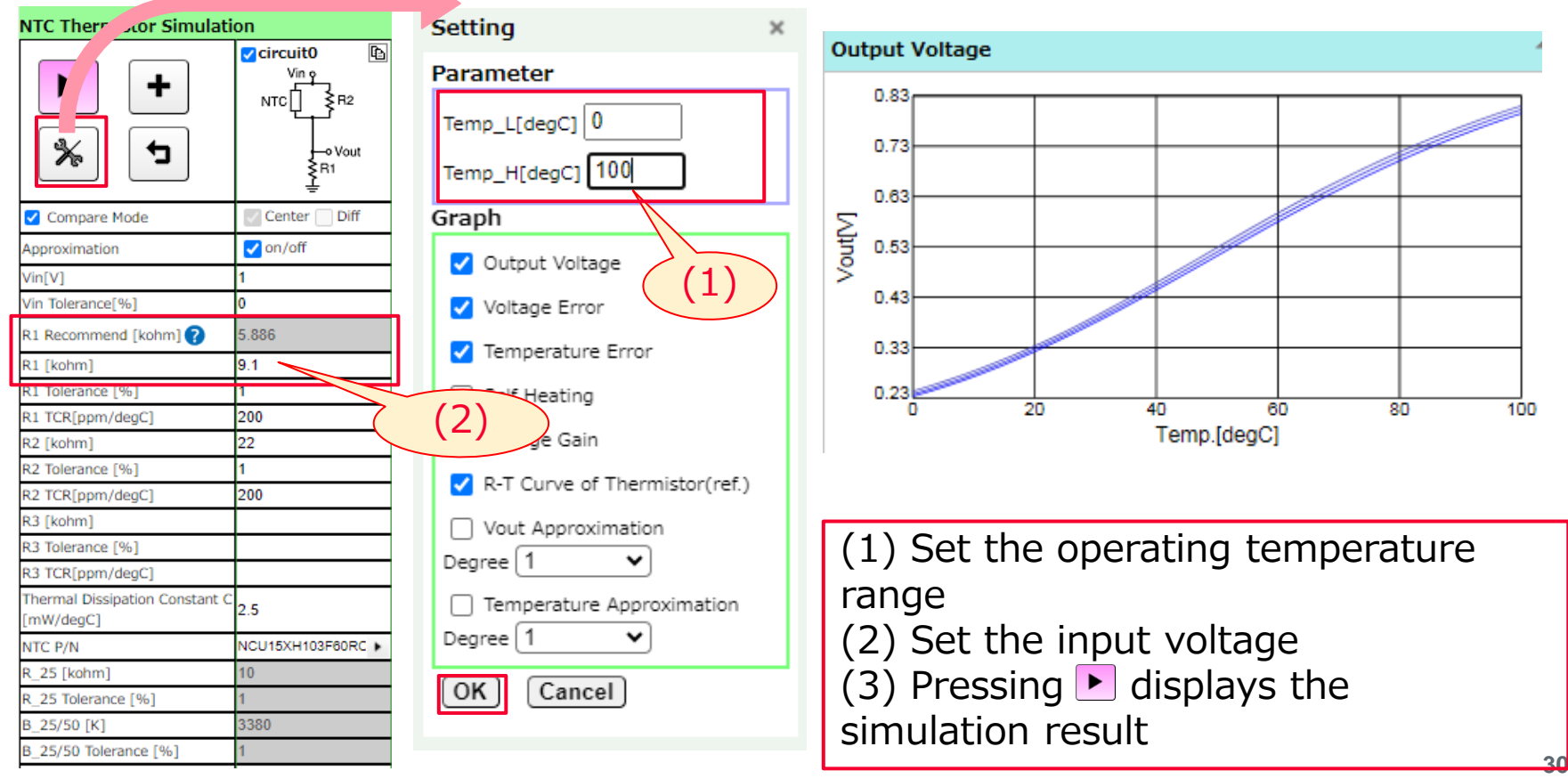

#### 5. Software Use Examples 5-1-4. Displaying Multiple Circuits

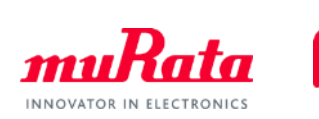

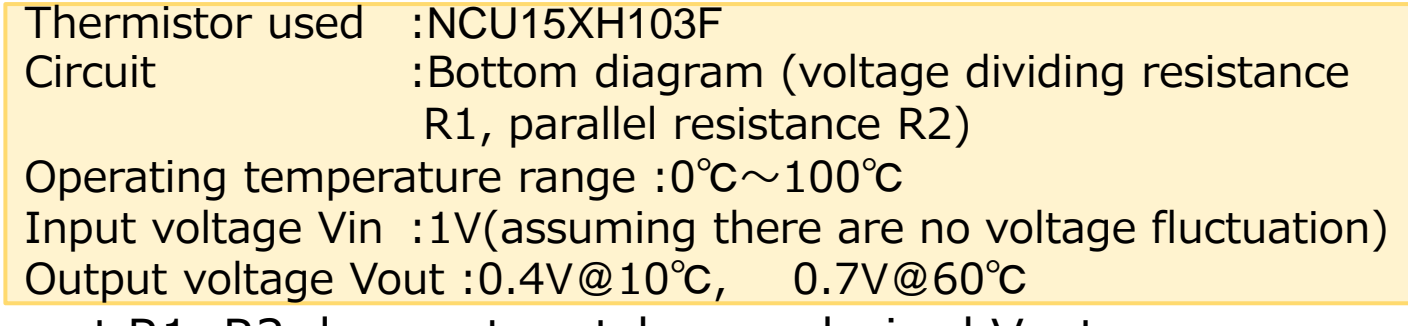

The current R1, R2 does not match your desired Vout.

Press + to display multiple circuits and seck D1 D2 until you find your desired Vout.

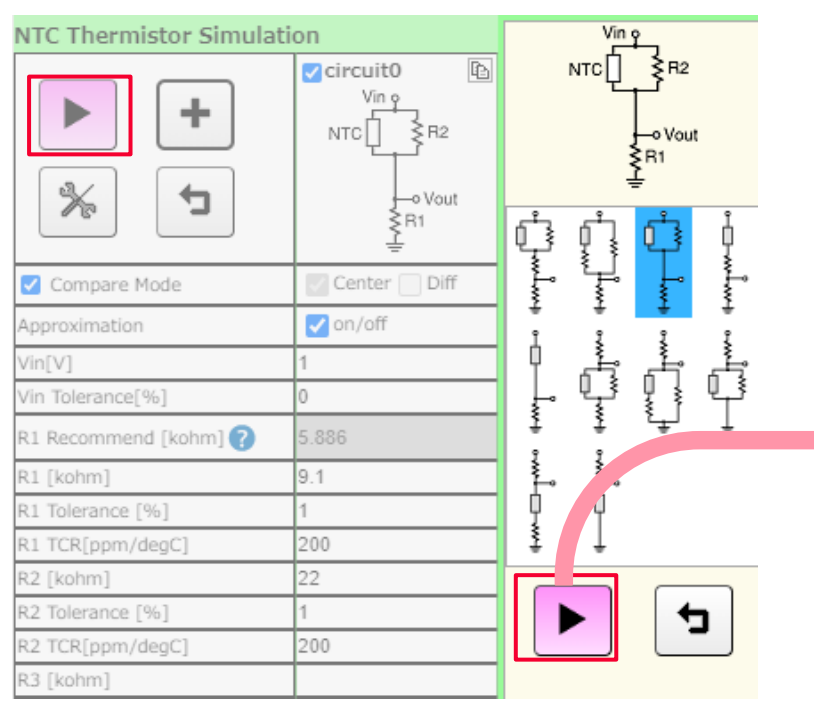

| NTC Thermistor Simula | tion                    |                                            |
|-----------------------|-------------------------|--------------------------------------------|
| ► +<br>% 5            | Vin 9<br>NTC R2<br>Vout | Circuit1 ⓑ X<br>Vin ç<br>NTC R2<br>R1<br>E |
| Compare Mode          | Center Diff             | 🗌 Center <mark> /</mark> Diff              |
| Approximation         | 🗸 on/off                | on/off                                     |
| Vin[V]                | 1                       | 3                                          |
| Vin Tolerance[%]      | 0                       | 0                                          |
| R1 Recommend [kohm] 🕜 | 5.886                   | 5.886                                      |
| D.t. Flasher 1        |                         | 9.1                                        |
| R1 Tolerance [%]      | 1                       | 1                                          |
| R1 TCR[ppm/degC]      | 200                     | 200                                        |
| R2 [kohm]             | 22                      | 22                                         |
| R2 Tolerance [%]      | 1                       | 1                                          |
| R2 TCR[ppm/degC]      | 200                     | 200                                        |

#### 5. Software Use Examples 5-1-5. Correlation Between R1 and Output Voltage

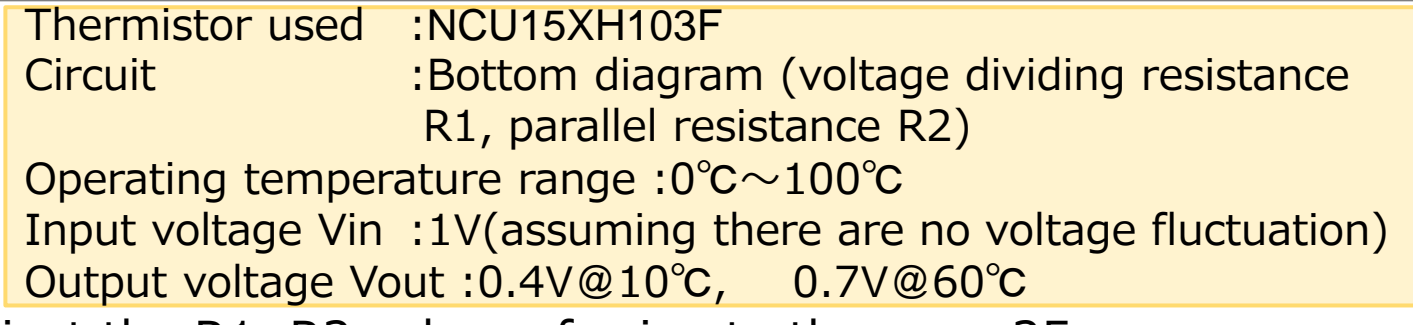

Adjust the R1, R2 value referring to the page 25. In this case, setting to R1=6.2k $\Omega$ , R2=22k $\Omega$  will achieve your desired Vout.

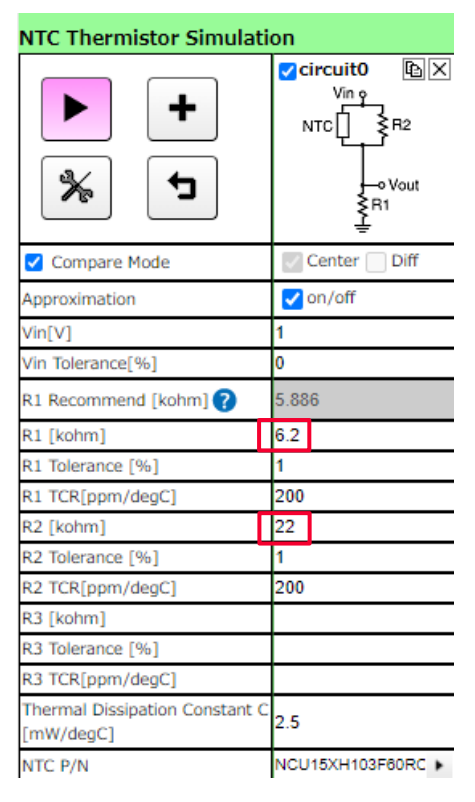

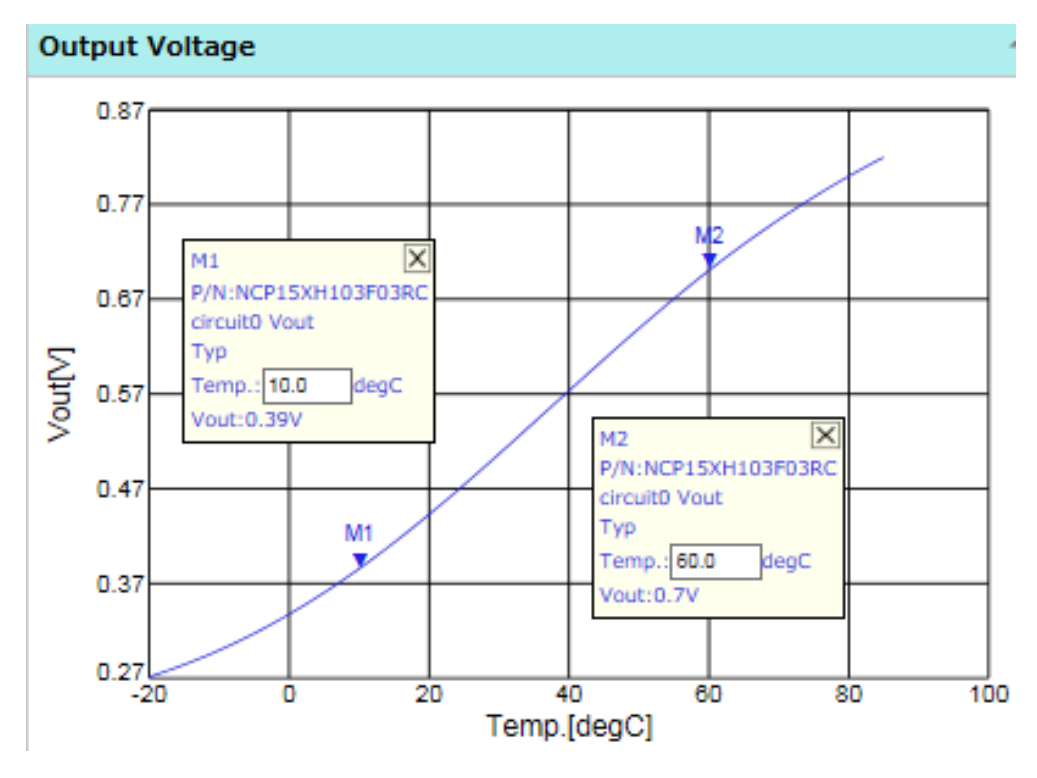

Copyright © Murata Manufacturing Co., Ltd. All rights reserved. 2019

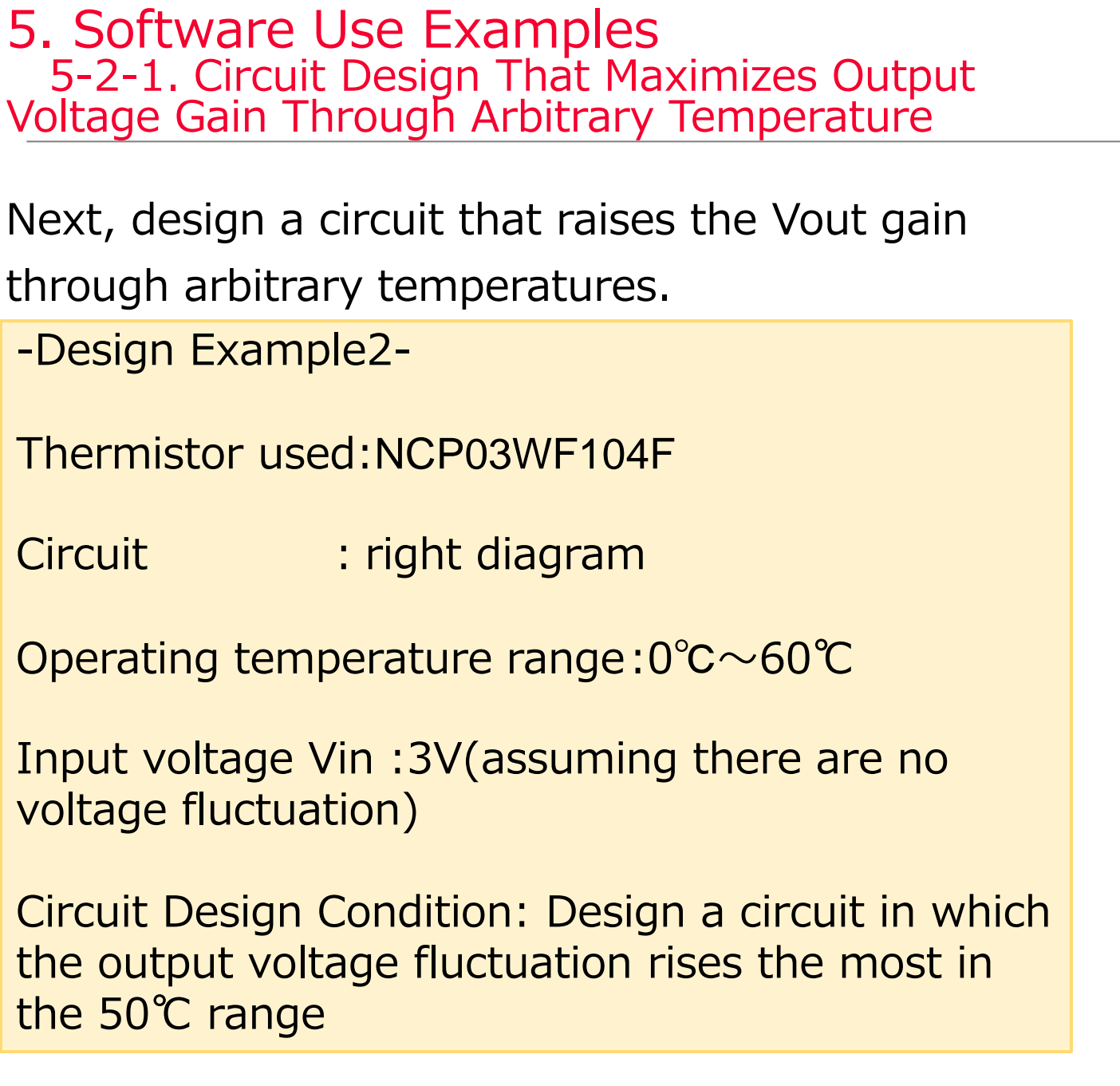

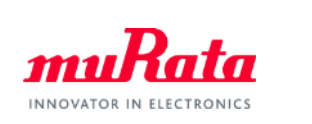

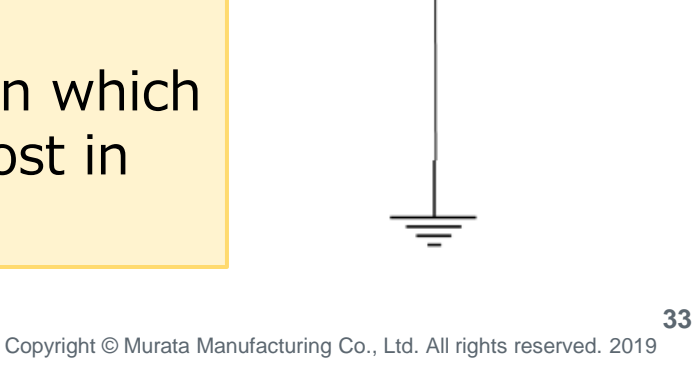

#### 5. Software Use Examples 5-2-2. Selection of Circuit, Thermistor used

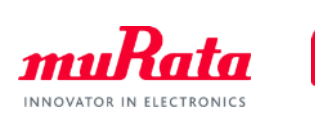

Thermistor used:NCP03WF104FCircuit: Bottom diagramOperating temperature range:0 $^{\circ}C \sim 60 ^{\circ}C$ Input voltage Vin:3V(assuming there are no voltage fluctuation)Circuit Design Condition:Circuit in which the output voltagefluctuation rises the most in the 50 $^{\circ}C$  range

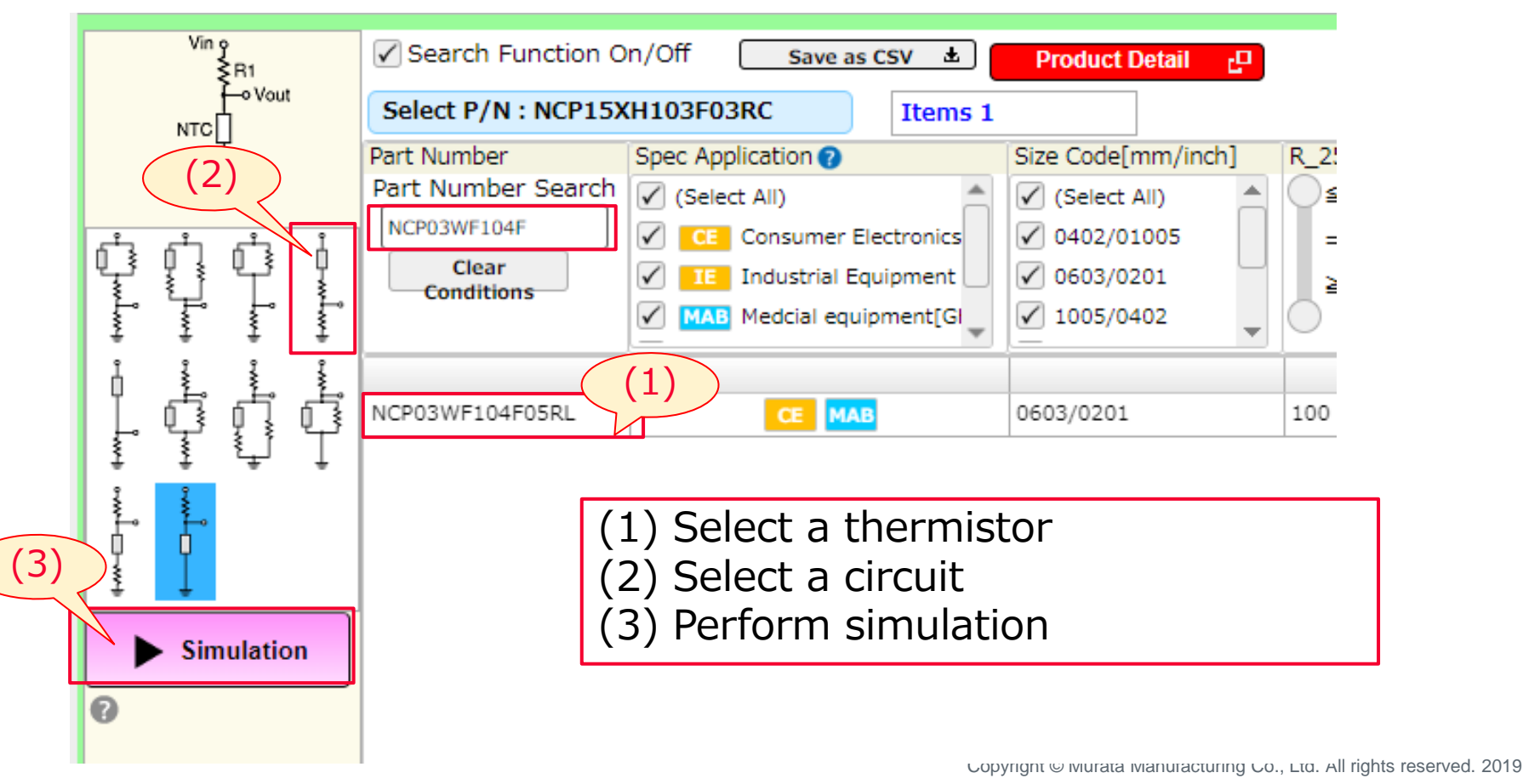

#### 5. Software Use Examples 5-2-3. Optimizing Fixed Resistance Values

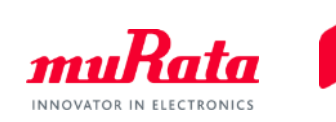

Thermistor used :NCP03WF104F Circuit : Bottom diagram Operating temperature range :0 $^{\circ}C$ ~60 $^{\circ}C$ Input voltage Vin :3V(assuming there are no voltage fluctuation) Circuit Design Condition :Circuit in which the output voltage fluctuation rises the most in the 50 $^{\circ}C$  range

Seek the R1 in which the voltage fluctuation rises the most in the 50℃ range.

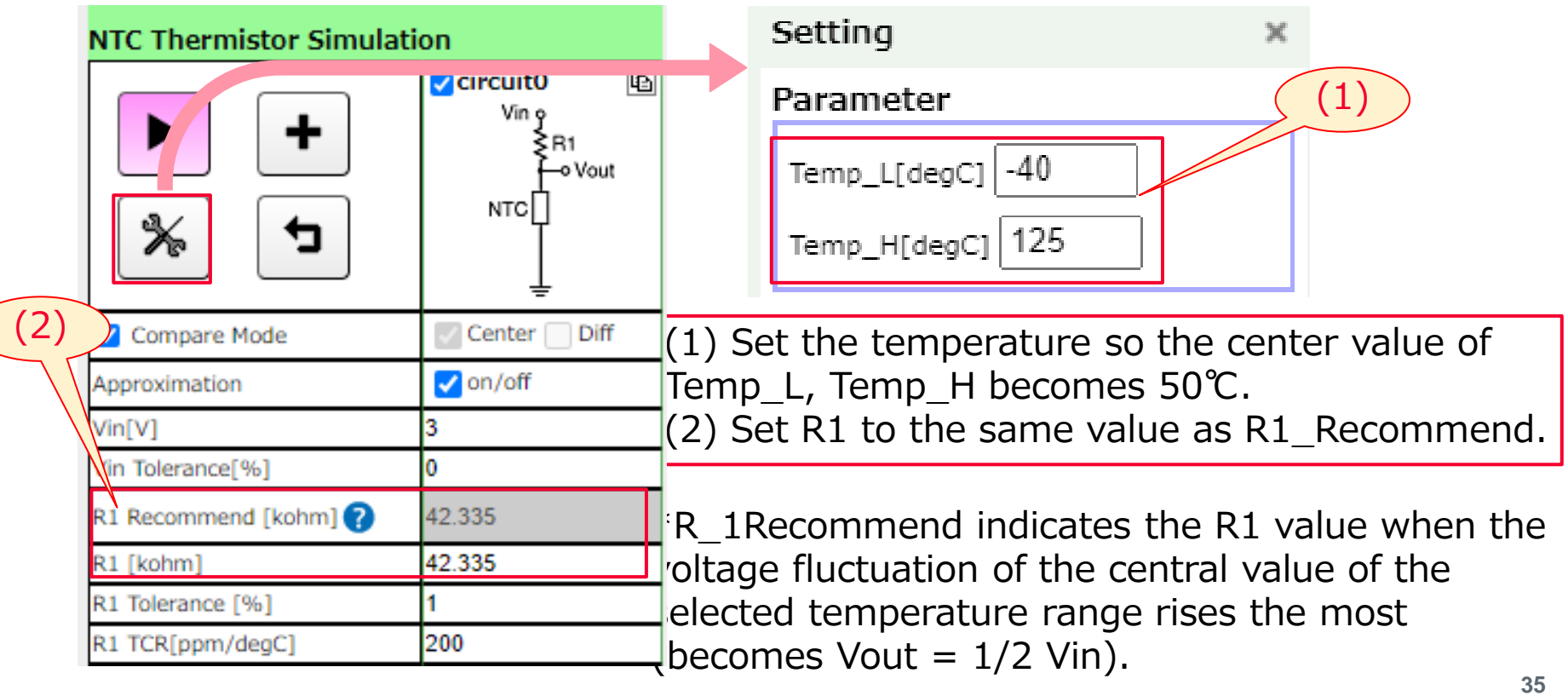

#### 5. Software Use Examples 5-2-4. Changing the Operating Temperature Range

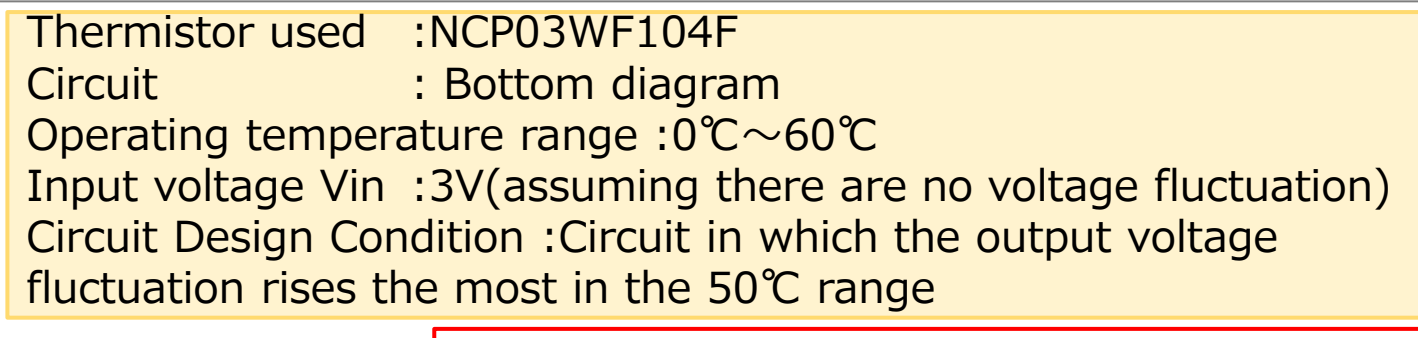

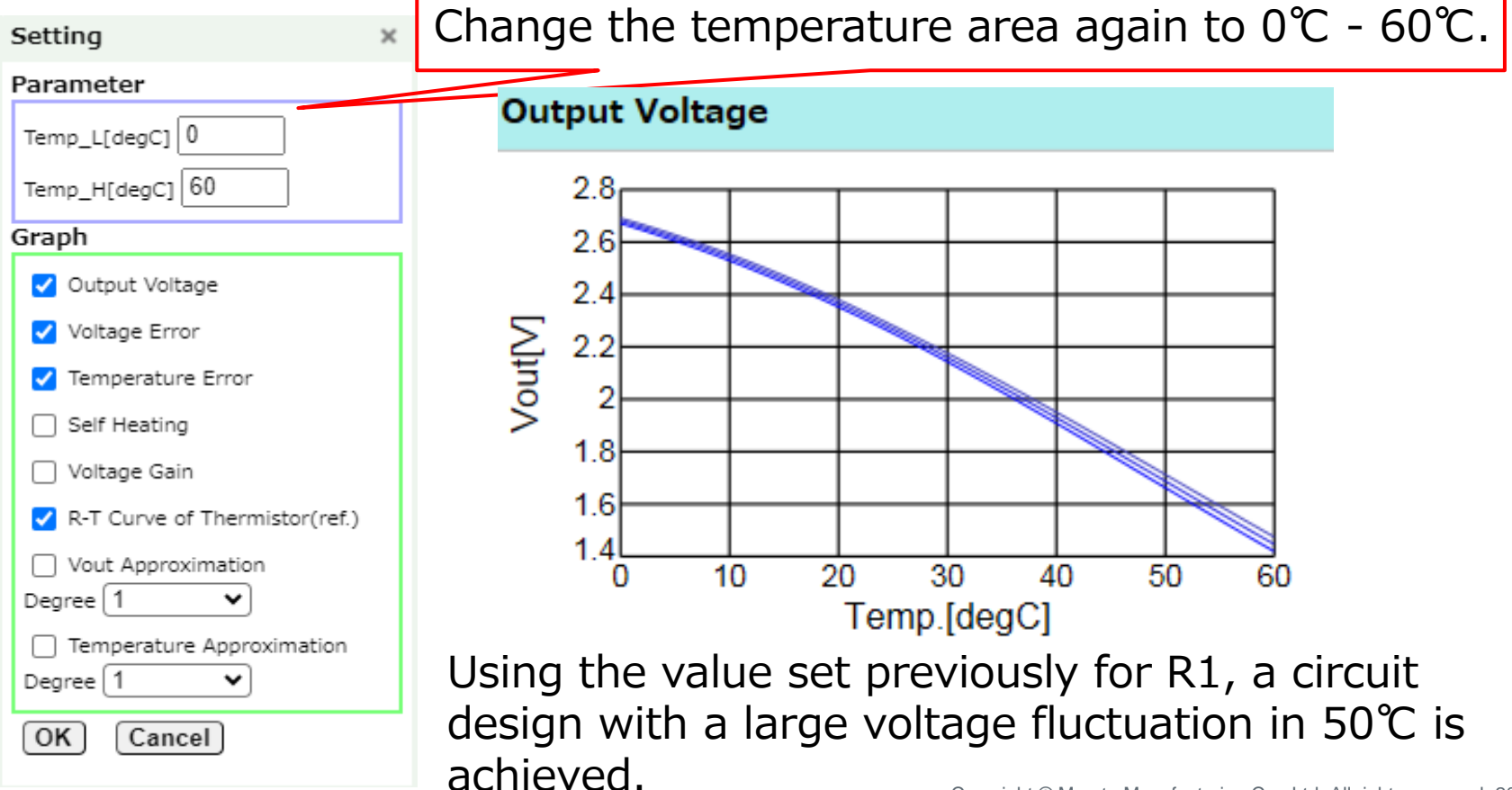

Copyright © Murata Manufacturing Co., Ltd. All rights reserved. 2019

## Contents

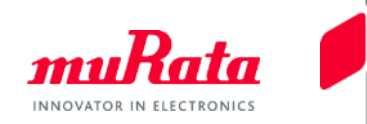

|                                                        | page                                                      |         |
|--------------------------------------------------------|-----------------------------------------------------------|---------|
| 1. About This Tool                                     |                                                           |         |
| <u>1-1. Outline</u>                                    | 3                                                         |         |
| 1-2. Main Functions                                    | 4                                                         |         |
| 2. Quick Operation Guide                               |                                                           |         |
| 2-1. Simulation Graph Display                          | 5                                                         |         |
| 2-2. Overwriting Graphs                                | 6                                                         |         |
| 2-3. Comparison and Output of Simulation               | 7                                                         |         |
| 3. Details of Operation                                |                                                           |         |
| 3-1. Selecting the Desired Type of NTC Thermistor      | 8                                                         |         |
| 3-2. Selecting a Simulation Circuit                    | 9                                                         |         |
| 3-3. Changing/Setting the Simulation Conditions        | 10                                                        |         |
| <u>3-4. Saving a Text File</u>                         | 16                                                        |         |
| <u>3-5. Printing</u>                                   | 17                                                        |         |
| 3-6. Making a Mark on a Graph                          | 18                                                        |         |
| 4. About Circuit Patterns                              | 21                                                        |         |
| 5. Software Use Examples                               |                                                           |         |
| 5-1. circuit that achieves your desired output         | 27                                                        |         |
| 5-2. Circuit Design That Maximizes Output Voltage Gair | <u>n Through Arbitrary</u>                                |         |
| Temperature                                            | 32                                                        |         |
| 6. Version Confirmation and Contact Method             | 37                                                        |         |
| Appendix Preferred Numbers                             | 38                                                        |         |
| Сору                                                   | right © Murata Manufacturing Co., Ltd. All rights reserve | d. 2019 |

## 6. Version Confirmation and Contact Method marata

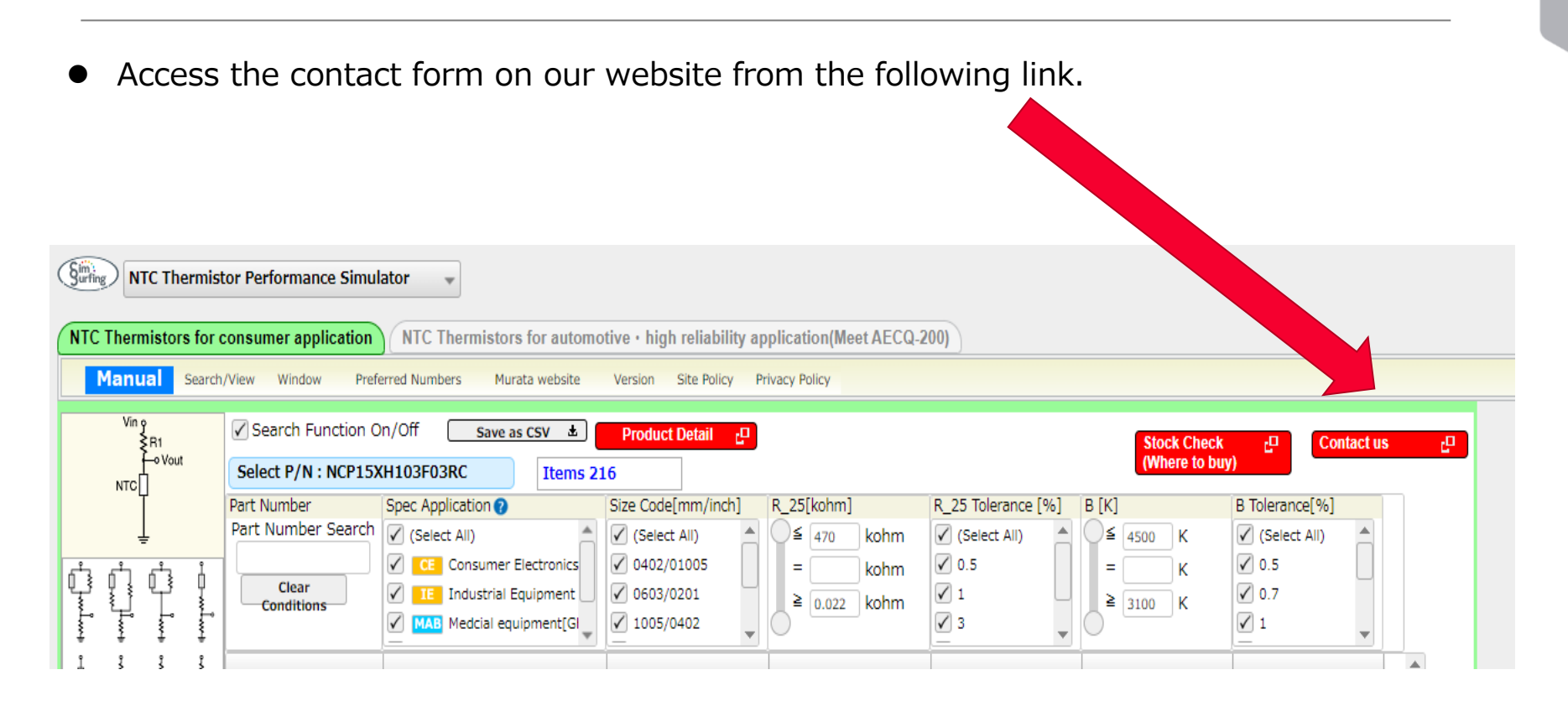

# Appendix Preferred Numbers

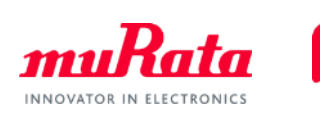

| E6 | E24 | E96 | 1 | E6 | E24 | E96 | [ | E6 | E24 |
|----|-----|-----|---|----|-----|-----|---|----|-----|
| 10 | 10  | 100 |   | 22 | 22  | 215 |   | 47 | 47  |
|    |     | 102 |   |    |     | 221 | ł |    |     |
|    |     | 105 |   |    |     | 226 |   |    |     |
|    |     | 107 |   |    |     | 232 |   |    |     |
|    | 11  | 110 | 1 |    | 24  | 237 | t |    | 51  |
|    |     | 113 | 1 |    |     | 243 | t |    |     |
|    |     | 115 | 1 |    |     | 249 | Ī |    |     |
|    |     | 118 | 1 |    |     | 255 | Ī |    |     |
|    | 12  | 121 | 1 |    | 27  | 261 | [ |    | 56  |
|    |     | 124 | 1 |    |     | 267 |   |    |     |
|    |     | 127 |   |    |     | 274 | [ |    |     |
|    |     | 130 |   |    |     | 280 |   |    |     |
|    | 13  | 133 |   |    | 30  | 287 | [ |    | 62  |
|    |     | 137 |   |    |     | 294 |   |    |     |
|    |     | 140 |   |    |     | 301 |   |    |     |
|    |     | 143 |   |    |     | 309 |   |    |     |
| 15 | 15  | 147 |   | 33 | 33  | 316 |   | 68 | 68  |
|    |     | 150 |   |    |     | 324 |   |    |     |
|    |     | 154 |   |    |     | 332 |   |    |     |
|    |     | 158 |   |    |     | 340 |   |    |     |
|    | 16  | 162 |   |    | 36  | 348 |   |    | 75  |
|    |     | 165 |   |    |     | 357 |   |    |     |
|    |     | 169 |   |    |     | 365 |   |    |     |
|    |     | 174 |   |    |     | 374 |   |    |     |
|    | 18  | 178 |   |    | 39  | 383 |   |    | 82  |
|    |     | 182 |   |    |     | 392 |   |    |     |
|    |     | 187 |   |    |     | 402 |   |    |     |
|    |     | 191 |   |    |     | 412 |   |    |     |
|    | 20  | 196 |   |    | 43  | 422 |   |    | 91  |
|    |     | 200 |   |    |     | 432 |   |    |     |
|    |     | 205 |   |    |     | 442 | - |    |     |
|    |     | 210 |   |    |     | 453 |   |    |     |

| 7 | 47 | 464 |  |  |  |
|---|----|-----|--|--|--|
|   |    | 475 |  |  |  |
|   |    | 487 |  |  |  |
|   |    | 499 |  |  |  |
|   | 51 | 511 |  |  |  |
|   |    | 523 |  |  |  |
|   |    | 536 |  |  |  |
|   |    | 549 |  |  |  |
|   | 56 | 562 |  |  |  |
|   |    | 576 |  |  |  |
|   |    | 590 |  |  |  |
|   |    | 604 |  |  |  |
|   | 62 | 619 |  |  |  |
|   |    | 634 |  |  |  |
|   |    | 649 |  |  |  |
|   |    | 665 |  |  |  |
| 3 | 68 | 681 |  |  |  |
|   |    | 698 |  |  |  |
|   |    | 715 |  |  |  |
|   |    | 732 |  |  |  |
|   | 75 | 750 |  |  |  |
|   |    | 768 |  |  |  |
|   |    | 787 |  |  |  |
|   |    | 806 |  |  |  |
|   | 82 | 825 |  |  |  |
|   |    | 845 |  |  |  |
|   |    | 866 |  |  |  |
|   |    | 887 |  |  |  |
|   | 91 | 909 |  |  |  |
|   |    | 931 |  |  |  |
|   |    | 953 |  |  |  |

E96

Copyright © Murata Manufacturing Co., Ltd. All rights reserved. 2019